### Lab 1 – Reading and Sorting Resistors

Names: Daniel Heaton, Ken Fischer Date: 08/22/13

The purpose of this lab is to:

Learn the resistor color code using 15 resistors which must be sorted from smallest to largest value. Build a resistor kit that includes 15 resistors and, sort resistors based on color code from smallest to largest and measure the resistance of each resistor and verify sorting

Equipment needed:

1 – Digital Multimeter

1 – 15 unique resistors

|        | Color Codo                   | Measured |
|--------|------------------------------|----------|
|        |                              | Value    |
| 100 =  | brown, black, brown, gold    | 98.47    |
| 220 =  | red, red, brown, gold        | 217.04   |
| 330 =  | orange, orange, brown, gold  | 326.057  |
| 470 =  | yellow, violet, brown, gold  | 468.14   |
| 1K =   | brown, black, red, gold      | 993.9    |
| 2.2K = | red, red, red, gold          | 2.205K   |
| 3.3K = | Orange, orange, red gold     | 3.26K    |
| 4.7K = | yellow, violet, red, gold    | 4.7362K  |
| 10K =  | brown, black, orange, gold   | 9.928K   |
| 22K =  | red, red, orange, gold       | 22.04K   |
| 33K =  | orange, orange, orange, gold | 32.993K  |
| 47K =  | yellow, violet, orange, gold | 47.05K   |
| 100K = | brown, black, yellow, gold   | 100.10K  |
| 1M =   | brown, black, green, gold    | .9941M   |

Observations: Almost all readings were below the rated resistance of the resistor.

Notes: Resistors were read using a "GW INSTEK GDM-8245 Dual Display Digital Multimeter." The test results were easier to read when the multimeter settings were in the correct range.

**Daniel Heaton** 

Resistor color code chart:

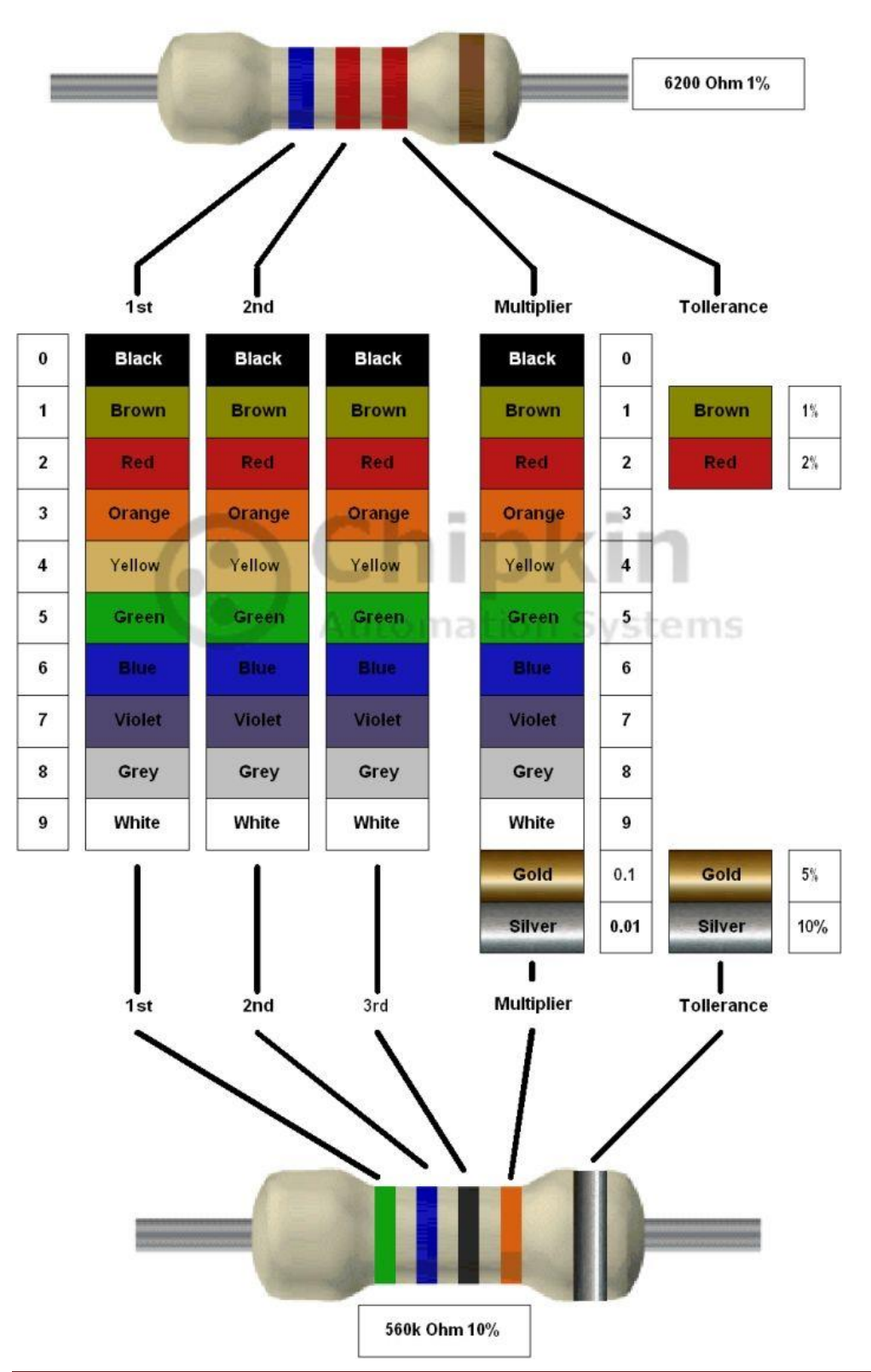

Find Tollerance Band (Usually Separated) and work from other side

### Lab 2 – Resistor Variability

Names: Ken Fischer, Daniel Heaton Date: 8/29/13

The purpose of this lab is to: Learn the how resistors vary using 25 resistors with the same color code.

Select a set of 25 resistors. Measure and record the resistance of each resistor.

Equipment needed:

1 – Digital Multimeter1 – 25 resistors with the same color code.

Resistor color code = Yellow, Purple, Red Resistor value =  $4700\Omega$ Resistor tolerance = Gold

Using Microsoft Excel plot the resistor values and determine:

Smallest resistance = 4.6248 Largest resistance = 4.7942 Average resistance = 4.69339 Standard Deviation = 0.040872

Do any of your resistor values exceed the part tolerance? No

**Resistor Evaluation:** 

| Smallest                      | 4.6248   |
|-------------------------------|----------|
| Largest                       | 4.7942   |
| Average                       | 4.69339  |
| Standard Deviation            | 0.040872 |
| Standard Deviation Percentage | 0.87%    |

| Comme  | Measured |
|--------|----------|
| Sample | Value    |
| 1      | 4.6355kΩ |
| 2      | 4.6365kΩ |
| 3      | 4.7271kΩ |
| 4      | 4.6810kΩ |
| 5      | 4.6467kΩ |
| 6      | 4.7011kΩ |
| 7      | 4.7304kΩ |
| 8      | 4.7203kΩ |
| 9      | 4.7133kΩ |
| 10     | 4.6302kΩ |
| 11     | 4.6313kΩ |
| 12     | 4.6552kΩ |
| 13     | 4.6885kΩ |
| 14     | 4.7188kΩ |
| 15     | 4.6774kΩ |
| 16     | 4.7942kΩ |
| 17     | 4.7185kΩ |
| 18     | 4.6974kΩ |
| 19     | 4.7177kΩ |
| 20     | 4.7105kΩ |
| 21     | 4.6248kΩ |
| 22     | 4.6874kΩ |
| 23     | 4.7255kΩ |
| 24     | 4.7480kΩ |
| 25     | 4.7030kΩ |
| 26     | 4.7297kΩ |
| 27     | 4.7270kΩ |
| 28     | 4.7036kΩ |
| 29     | 4.6472kΩ |
| 30     | 4.6739kΩ |

#### **Daniel Heaton**

## Measure

1 Power on digital multimeter.

2 With multimeter set to Ohms, place probe on each end of the resistor. Adjust the multimeter's setting from mega (M) down to micro ( $\mu$ ) ohms to get an accurate reading or resistor.

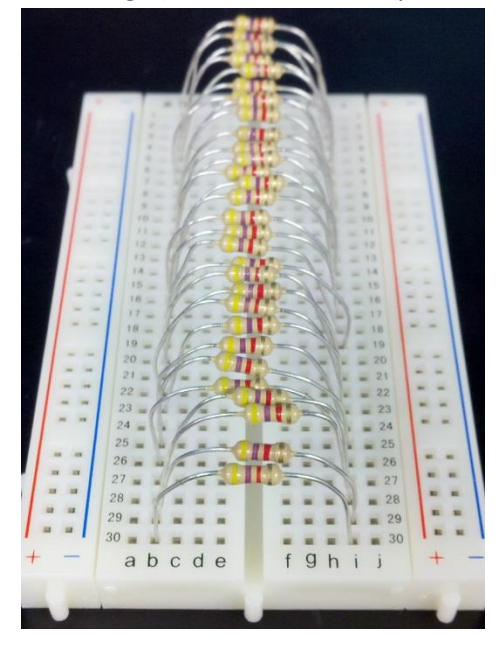

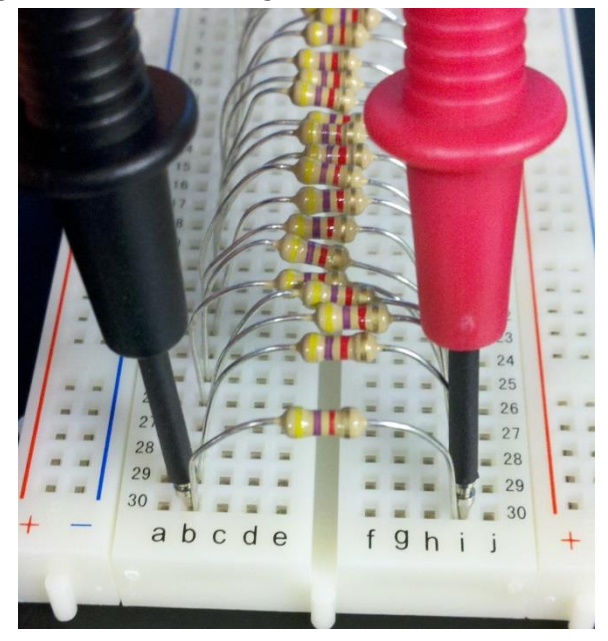

Resistor variation demonstrated in a scatter plot graph:

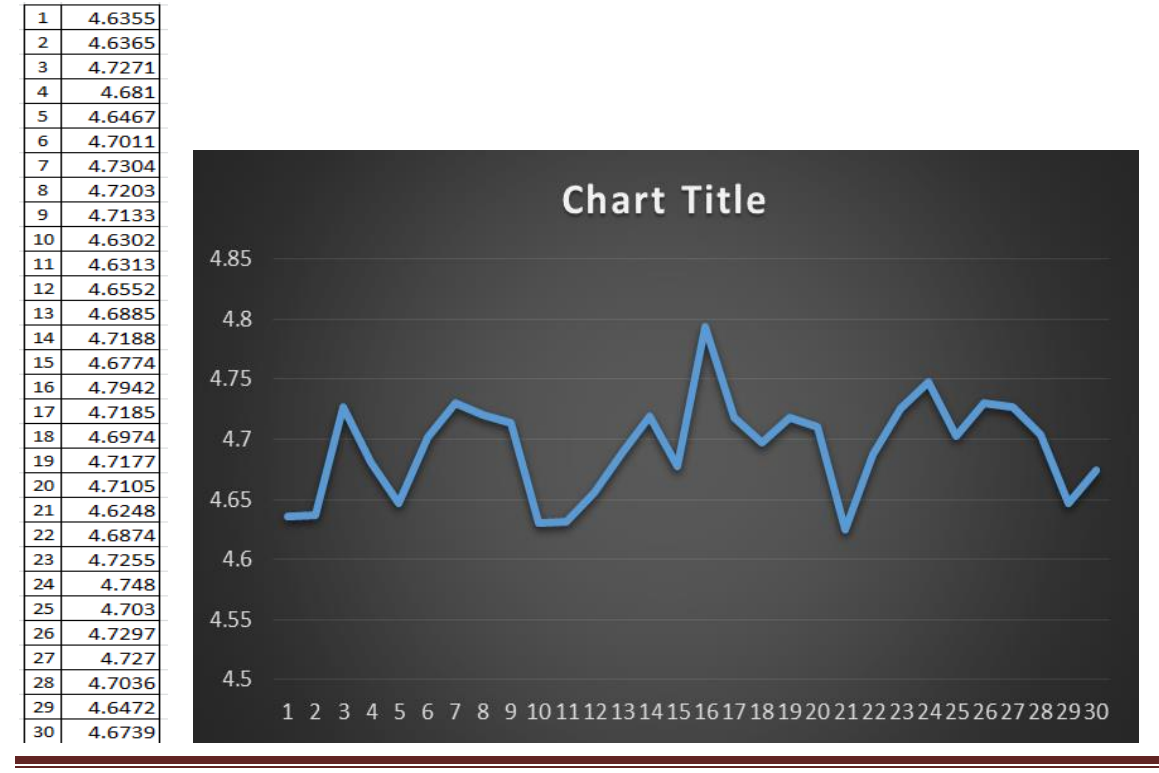

EECT 111-51C

Observations:

#### **Daniel Heaton**

### Lab 3 – Series Resistors

Names: Daniel Heaton & Kenneth Fischer Date: 9/5/13

The purpose of this lab is to: Experiment with series circuits and verify that the simulation, analysis (calculations) and test results all agree.

From the resistor kit select 3 resistors (10K, 2.2K and 4.7K)

Measure and record the value of each resistor. Connect the resistors as shown in Figure 1. Measure and record the total resistance, RT. Then connect the resistors as shown in Figure 2, the 9V come from the Elvis II (Modular Engineering Educational Laboratory Platform). Then measure and record with the Digital Multimeter the current and voltages of the series circuit.

Equipment needed:

- 1 Digital Multimeter
- 1 Elvis II
- 3 Resistors.

# Calculate

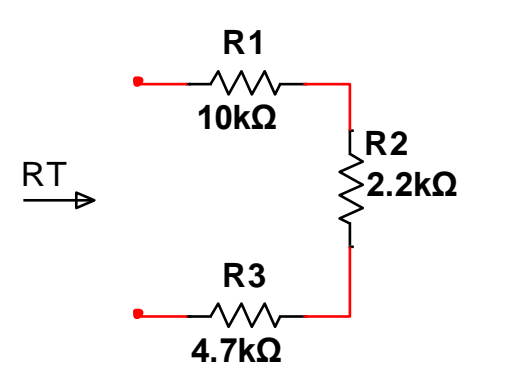

|     | Measured<br>(Lab) | Calculated<br>(.Xls) | Simulated<br>(Multisim) |
|-----|-------------------|----------------------|-------------------------|
| R1= | 9.924k            | 10K                  | 9.18K                   |
| R2= | 2.2001K           | 2.2K                 | 2.2005K                 |
| R3= | 4.680K            | 4.7K                 | 4.684K                  |
| RT= | 16.807            | 16.9K                | 16.796K                 |

Measured = using Digital Multimeter Calculated = based on color code and Excel values Simulated = Multisim simulation

|     | Measured<br>(Lab) | Calculated<br>(.Xls) | Simulated<br>(Multisim) |
|-----|-------------------|----------------------|-------------------------|
| IT= | 0.5327A           | 0.5325A              | N/A                     |
| V1= | 9.002V            | 9V                   | 9V                      |
| VA= | 3.670V            | 3.67425V             | 3.675V                  |
| VB= | 2.500V            | 2.50275V             | 2.503V                  |

Measured = using Digital Multimeter Calculated = based on color code and Excel values Simulated = Multisim simulation

|     | Measured | Calculated          | Simulated  |
|-----|----------|---------------------|------------|
|     | (Lab)    | (.Xls)              | (Multisim) |
| IT= | 0.5327A  | 0.5325A             | N/A        |
| V1= | 9.002V   | 9V                  | 9V         |
| VA= | 3.670V   | =(0.5325)*(2.2+4.7) | 3.675V     |
| VB= | 2.500V   | =(0.5325)*(4.7)     | 2.503V     |

Excel formula for give circuit:

**Daniel Heaton** 

# Simulate

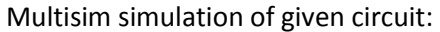

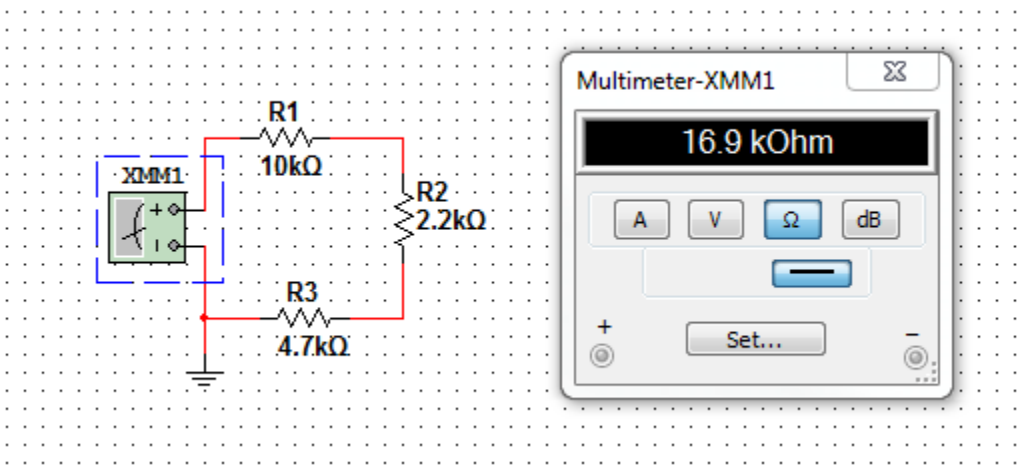

#### Multisim simulation of given circuit:

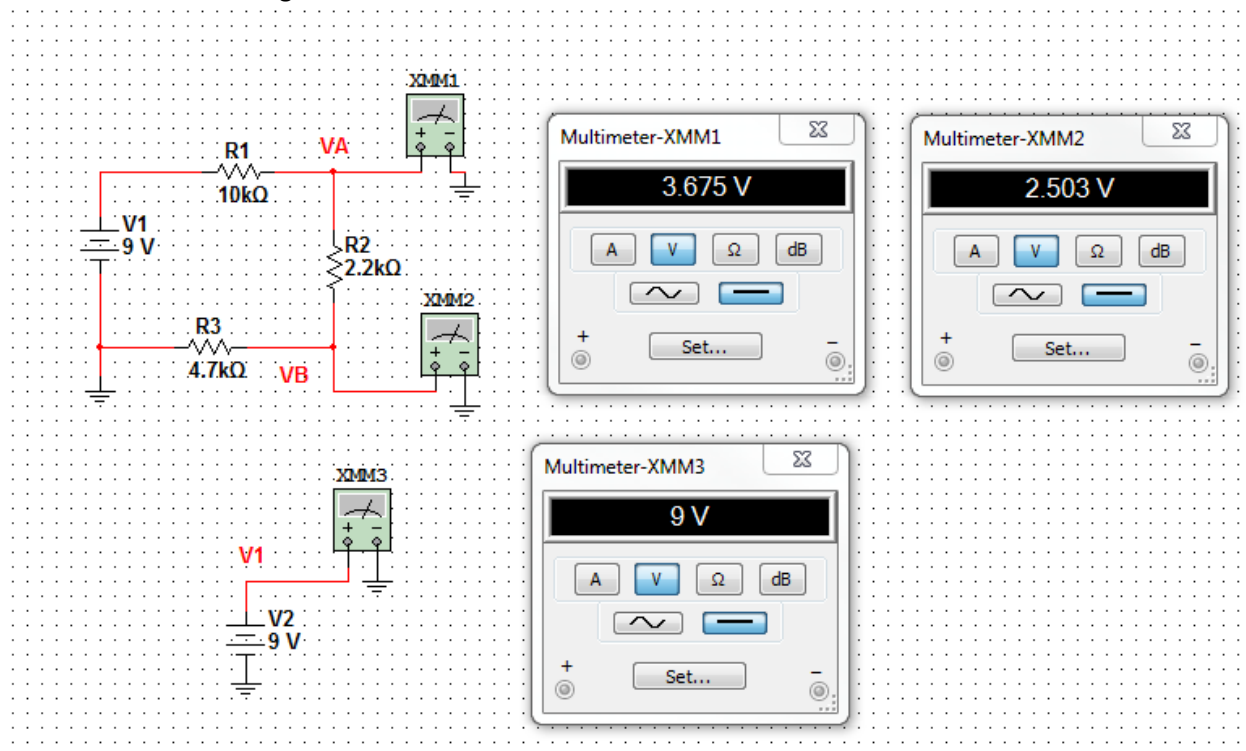

# Measure

1. Power on multimeter and Elvis prototype board and software.

2. Measure the actual resistance of each resistor and their total resistance using the multimeter. Place the postive prove on one end of the resistor and place the negative probe on the other end of the resistor. Repeat for each resistor. For total resistance place the multimeter in place of the power supply and measure the resistance throughout the whole circuit.

3. Complete circuit assembly and set Elvis power supply to 9V D.C..

LabVie screen shot using the ELVIS multimeter function:

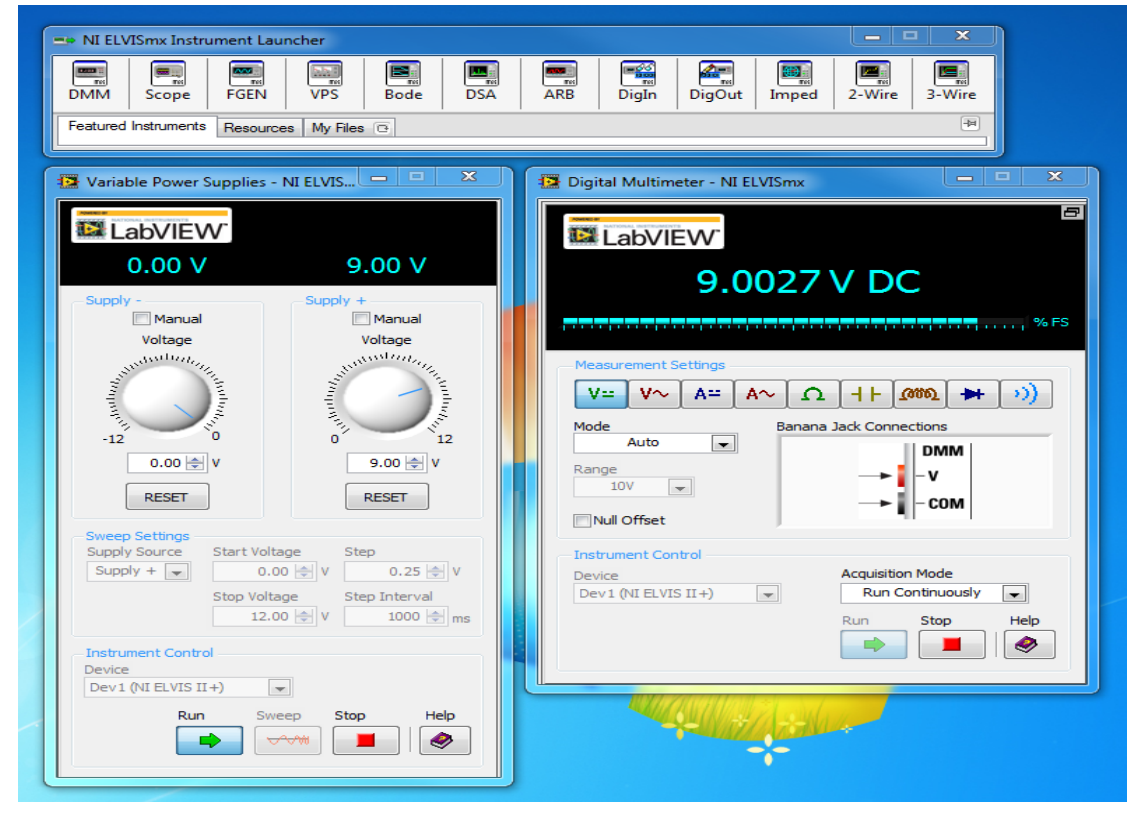

4. Measure the voltage at points Va & Vb. With the multimeter set to volts, place the positive probe on given point and the negative probe on ground. Repeat for each point.

5. Measure the total current. Open the circuit in between R1 and the power supply. With the multimeter set to Amps, place the positive probe on the power supply lead end and the negative probe on R1 resistor to complete the circuit.

Observations:

### **Daniel Heaton**

### Lab 5 – Series Circuit 3 Equal Resistors

Names: Daniel Heaton, Ken Fischer Date: 09/12/13

The purpose of this lab is to:

To learn how voltage and current behaves in a series resistor circuit with equal valued resistors.

Equipment needed:

- Elvis prototype board
- Elvis software LabVIEW
- Digital multimeter
- 3 1kΩ resistors

# Calculate

Excel sereies resistor circuit data:

| V1=  | 9      | volts |
|------|--------|-------|
| R1=  | 1.0E+3 | ohms  |
| R2=  | 1.0E+3 | ohms  |
| R3=  | 1.0E+3 | ohms  |
| RT=  | 3.0E+3 | ohms  |
| IT=  | 3.0E-3 | amps  |
| ER1= | 3.0    | volts |
| ER2= | 3.0    | volts |
| ER3= | 3.0    | volts |
| Va=  | 6.0    | volts |
| Va=  | 6.0    | volts |
| Vb=  | 3.0    | volts |
| Vb=  | 3.0    | volts |
|      |        |       |

#### Excel formulas for sereies resistor circuit:

|    | Α    | В                 | С     |
|----|------|-------------------|-------|
| 1  | V1=  | 9                 | volts |
| 2  | R1=  | 1000              | ohms  |
| 3  | R2=  | 1000              | ohms  |
| 4  | R3=  | 1000              | ohms  |
| 5  | RT=  | =SUM(B2:B4)       | ohms  |
| 6  | IT=  | =SUM(B1/B5)       | amps  |
| 7  | ER1= | =SUM(B6*B2)       | volts |
| 8  | ER2= | =SUM(B6*B3)       | volts |
| 9  | ER3= | =SUM(B6*B4)       | volts |
| 10 | Va=  | =SUM(B6*(B3+B4))  | volts |
| 11 | Va=  | =SUM(B1-(B2*B6))  | volts |
| 12 | Vb=  | =SUM(B6*B4)       | volts |
| 13 | Vb=  | =SUM(B10-(B6*B4)) | volts |
|    |      |                   |       |

#### **Daniel Heaton**

# Simulate

Multisim circuit measuring total resistance:

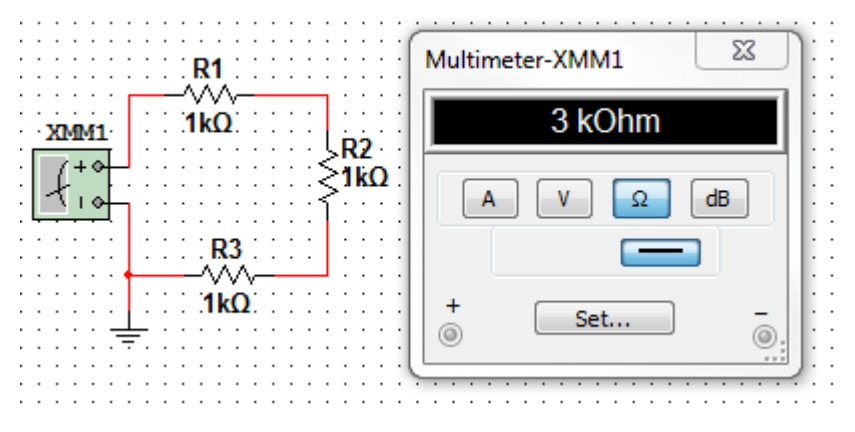

### Multisim circuit measuring total current, voltage across each resistor and voltage after each resistor:

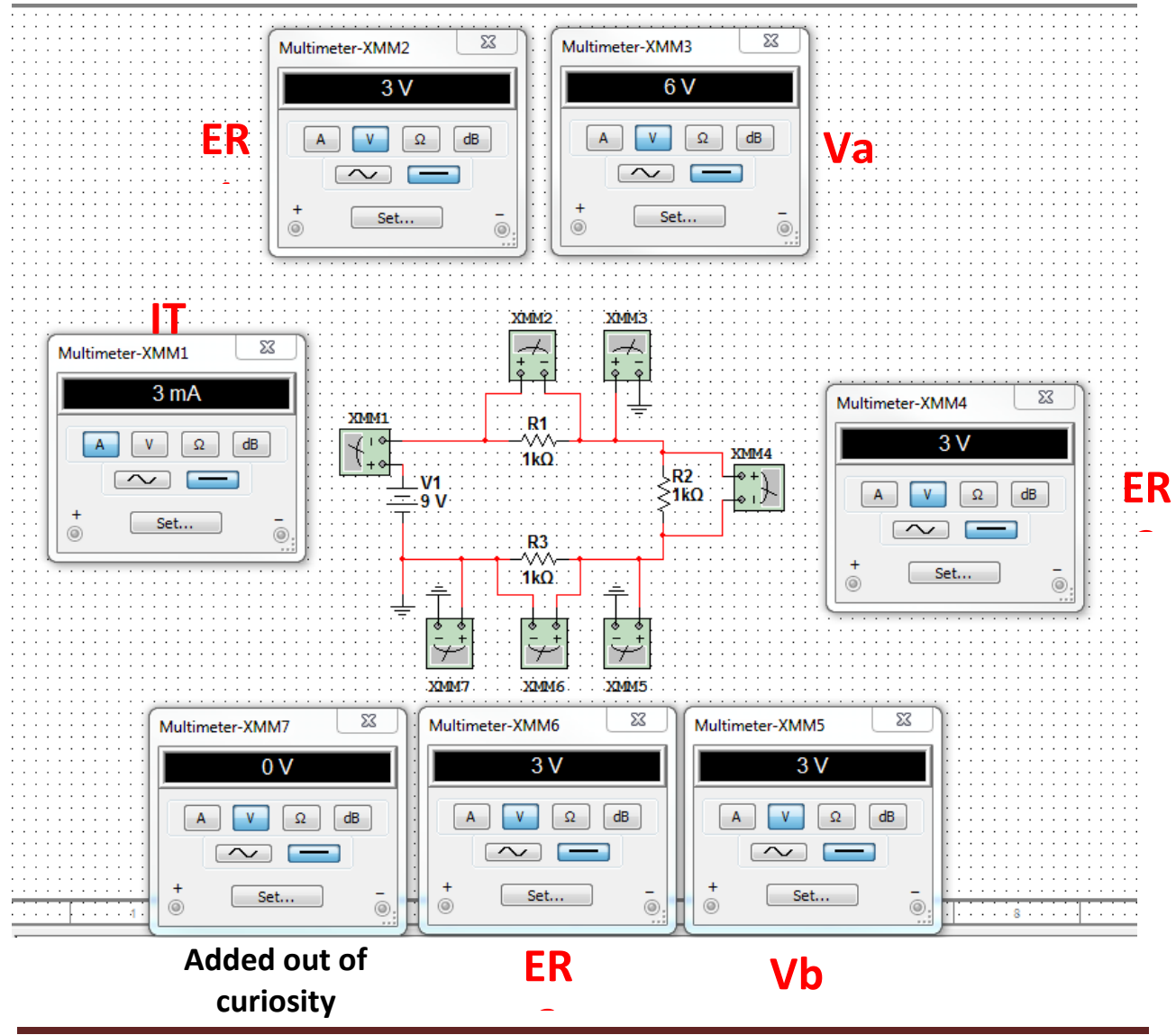

EECT 111-51C

# Measure

1. Power on multimeter and Elvis prototype board and software.

2. With the Elvis simulation multimeter set for measuring ohms, measure the actual resistance of each resistor and their total resistance. Place the postive prove on one end of the resistor and place the negative probe on the other end of the resistor. For total resistance place the resistor in series and place a probe on each end of the resistors.

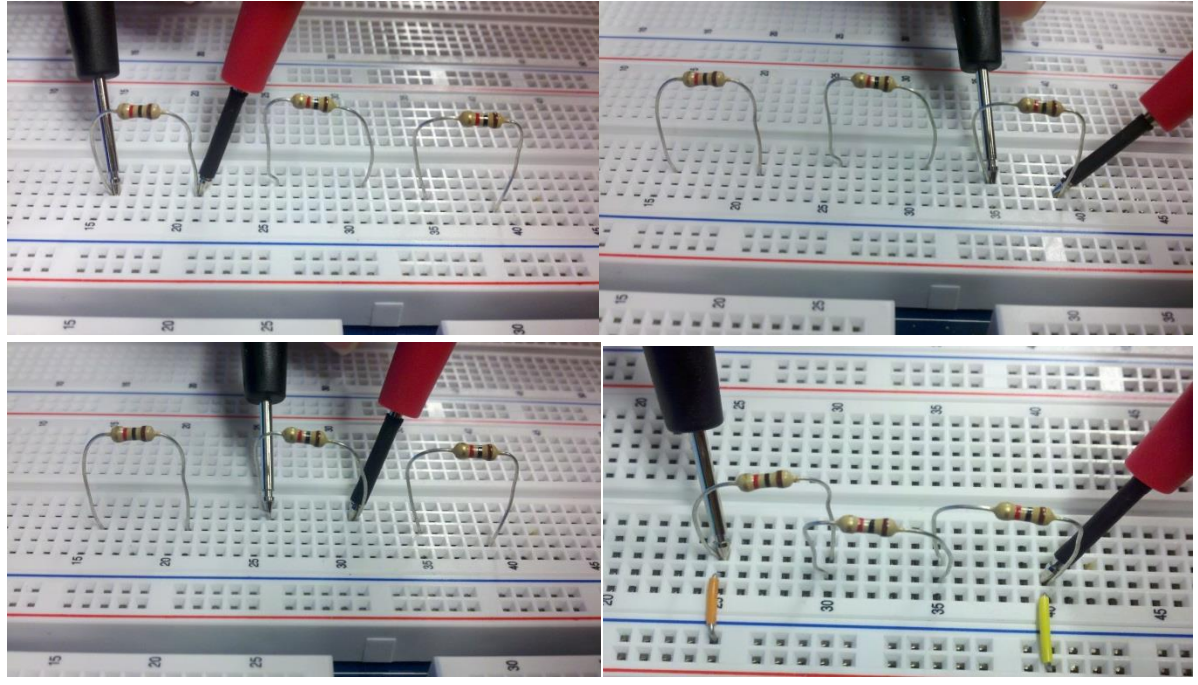

Resistor values shown in LabView software.

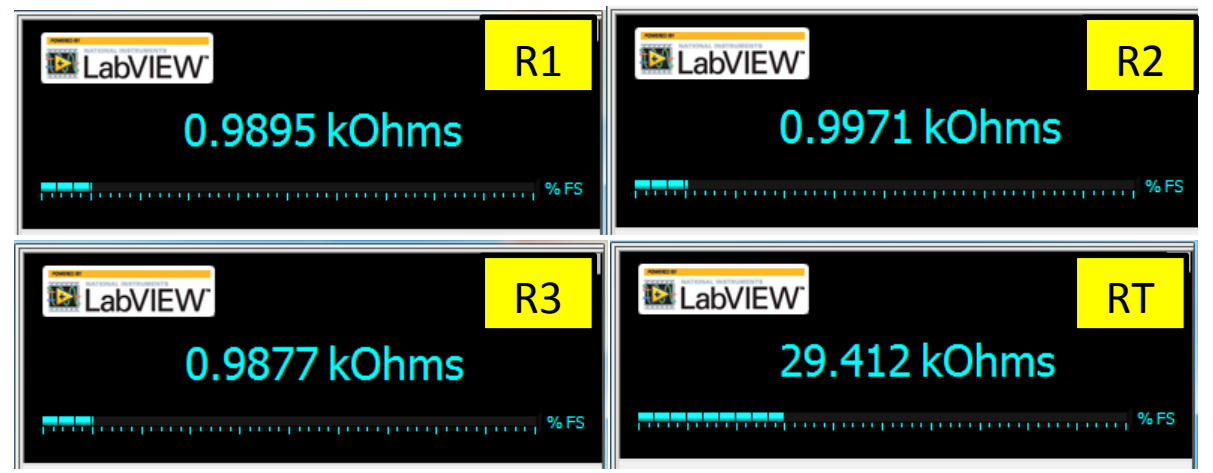

### 3. Build the circuit on Elvis.

### Daniel Heaton

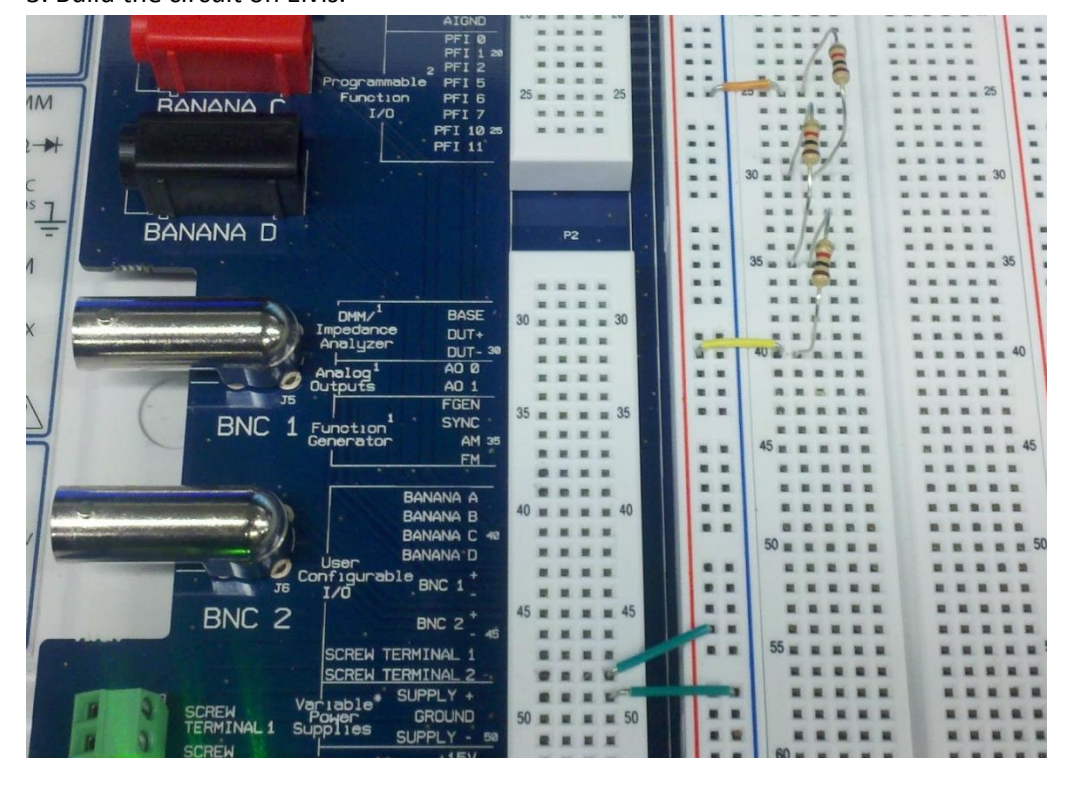

4. Open the "Variable Power Supplies" program in the NI Elvis software. Set voltage supply to 9V and toggle the "RUN" button.

| Tanabie Forter Supplie.                                              |                                                                                                    |
|----------------------------------------------------------------------|----------------------------------------------------------------------------------------------------|
| LabVIEW<br>0.00 V                                                    | 9.00 V                                                                                                    |
| Supply -<br>Manual<br>Voltage<br>Voltage<br>12<br>0.00 V<br>RESET    | Supply +<br>Manual<br>Voltage<br>0<br>9.00 $\diamondsuit$ V<br>RESET                                                                        |
| Sweep Settings<br>Supply Source Start V<br>Supply +<br>Stop Va<br>12 | oltage         Step           1.00 (*) V         0.25 (*) V           oltage         Step Interval           2.00 (*) V         1000 (*) ms |
| Instrument Control<br>Device<br>Dev1 (NI ELVIS II +)<br>Run S        | veep Stop Help                                                                                                    |

EECT 111-51C

**Daniel Heaton** 

5. Measure the voltage across each resistor. With the Elvis simulation multimeter set for measuring voltage, place the positive probe on the positive end of the resistor and the negative probe on the negative end of the resistor.

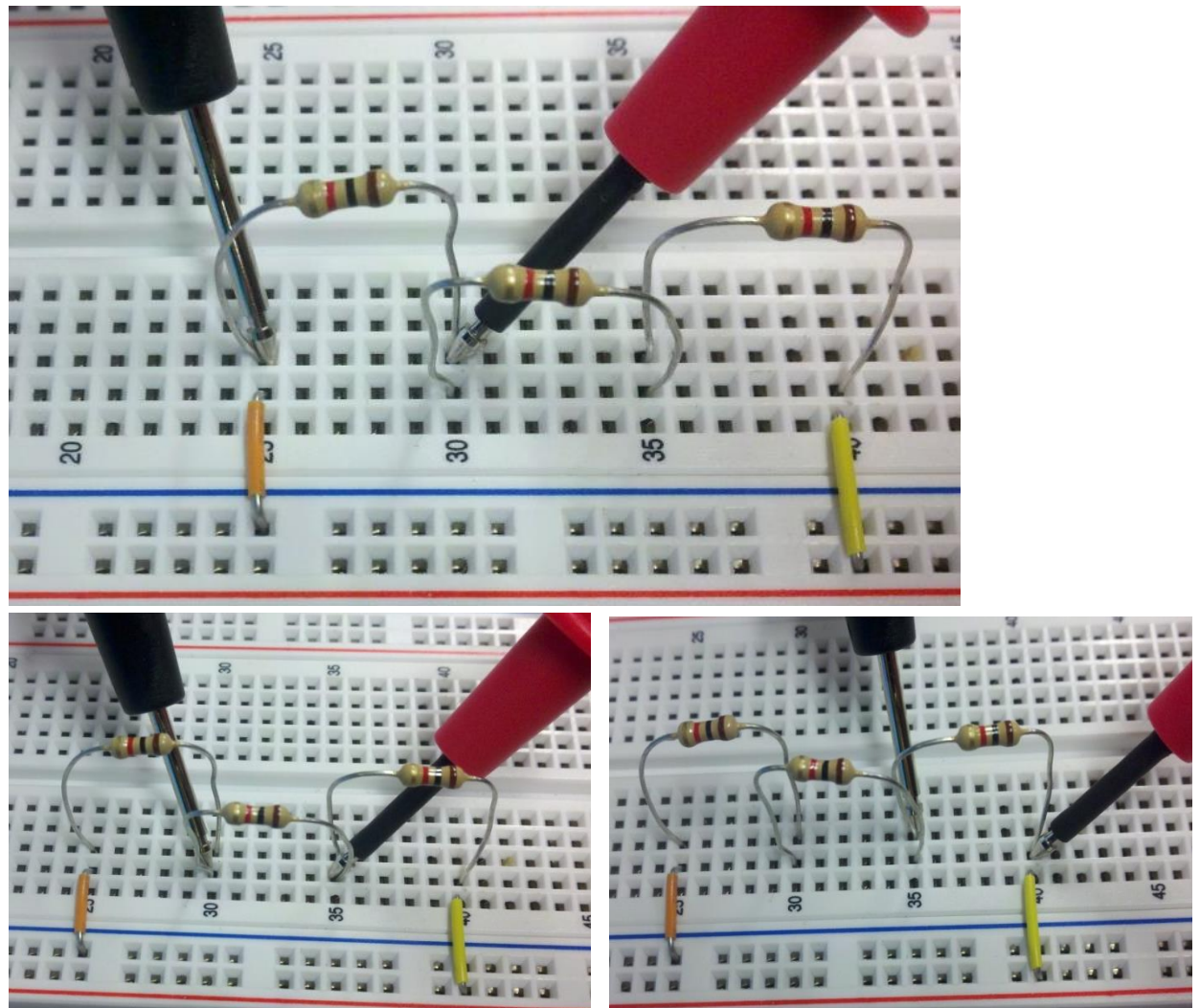

Voltage values across each resistor shown in LabView software.

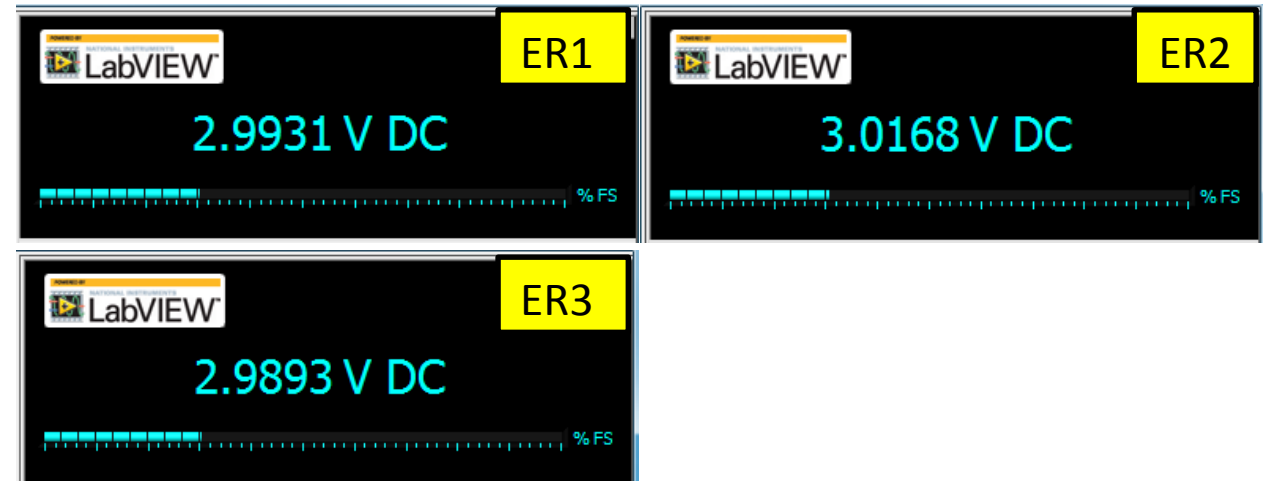

### **Daniel Heaton**

6. Measure the voltage at points Va and Vb. With the Elvis simulation multimeter set for measuring voltage, place the positive probe on the positive end of the resistor at the given point and place the negative prove on ground.

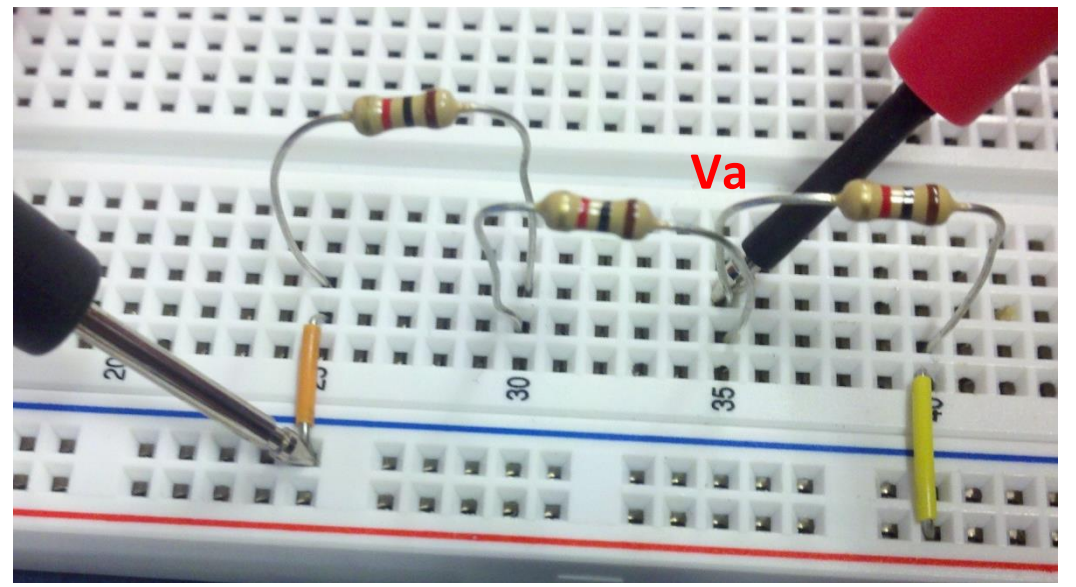

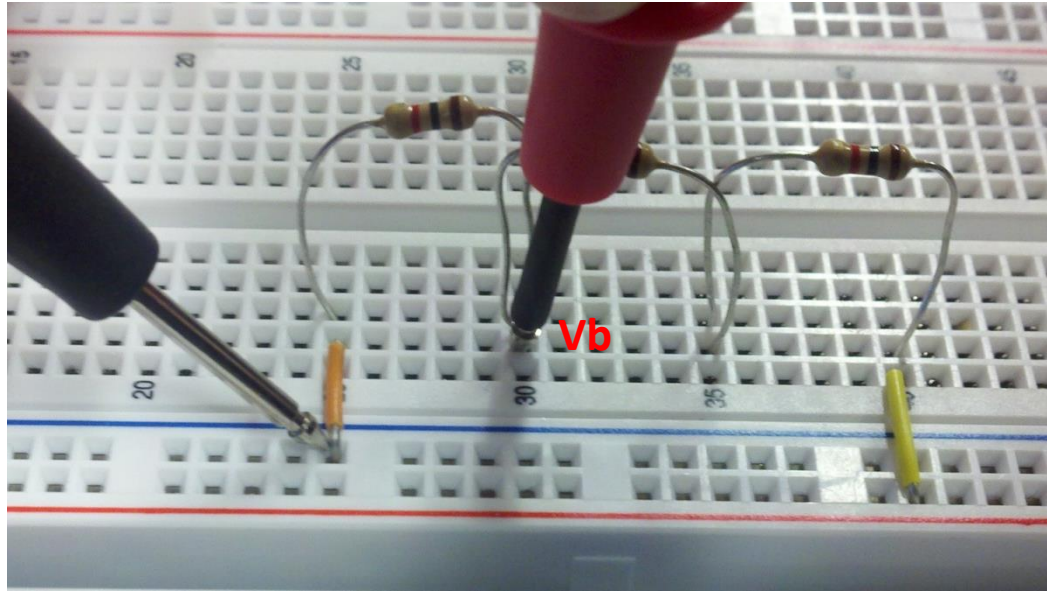

Voltage reading at points Va and Vb shown in LabView software.

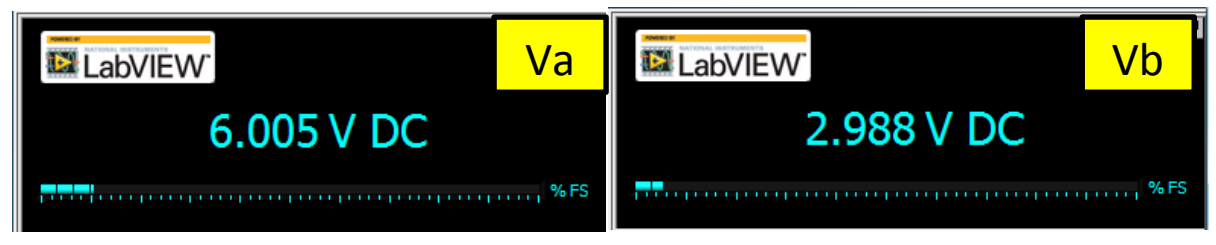

**Daniel Heaton** 

7. Measure the total current. Open the circuit in between R1 and the power supply. With the multimeter set to Amps, place the positive probe on the power supply lead end and the negative probe on R1 resistor to close the circuit.

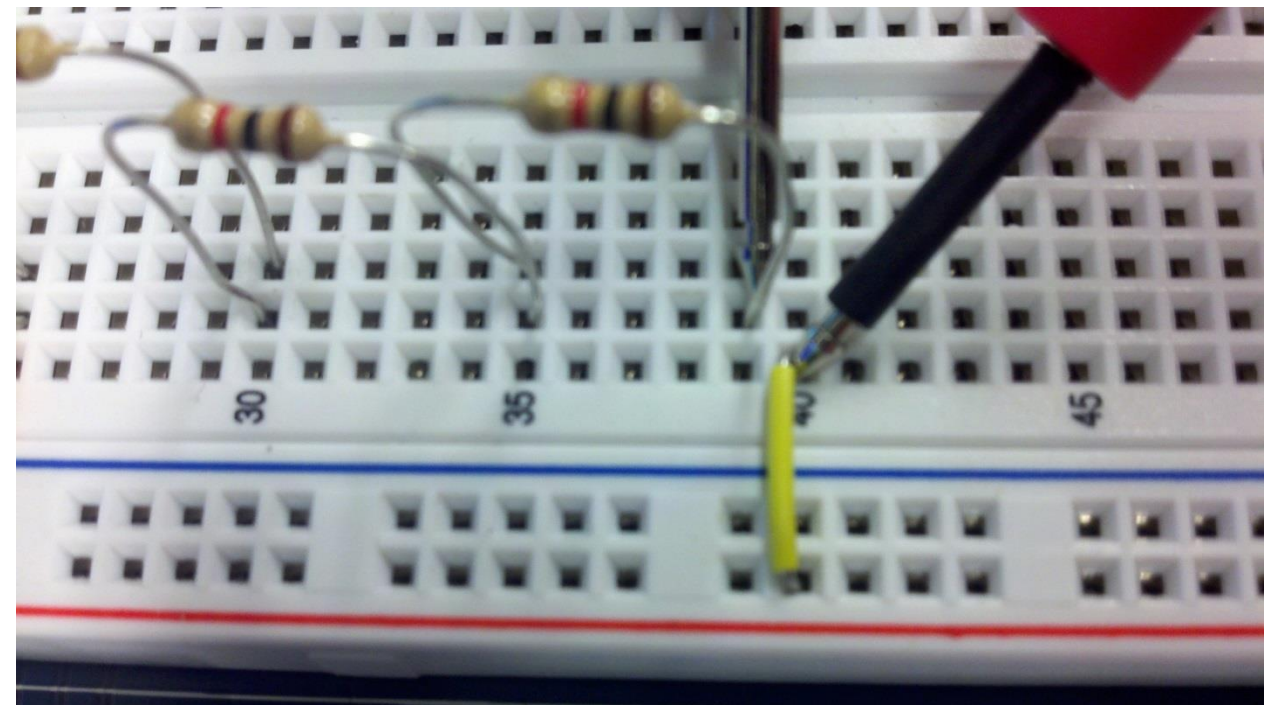

LabView is not sensitive enough to measure total current therefore; the digital multimeter was used for this measurement.

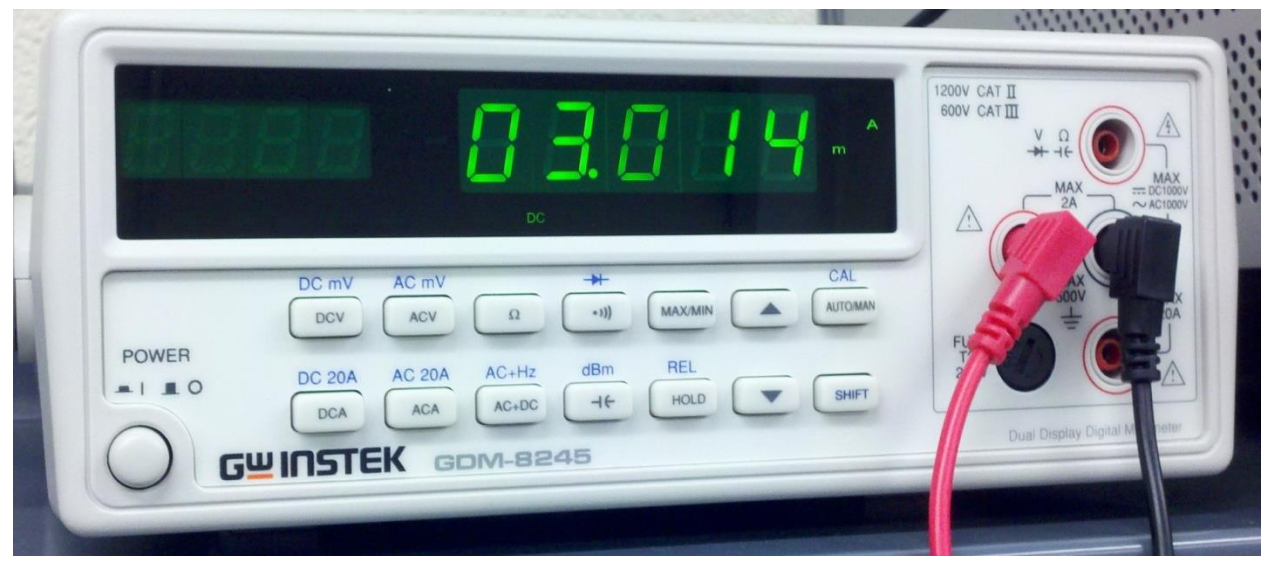

Observations: All measurements coincided with the calculated and simulated values. It was interesting to see that with equal resistors in series the voltage dropped equally across each resistor and that the voltage was divided by the number of resistors in the circuit.

### Lab 6A – Parallel Resistor with Equal Values

Names: Daniel Heaton, Ken Fischer Date: 09/19/13

The purpose of this lab is to:

To learn how current behaves in a parallel circuit with equal valued resistors.

Equipment needed:

- Elvis prototype board and software
- Digital Multimeter
- 4 resistors (2 6.2kΩ & 2 -2.2kΩ)

# Calculate

Excel parallel resistor circuit data:

|    | А     | В      | С  | D          | E           |   |
|----|-------|--------|----|------------|-------------|---|
| 1  | VT =  | 9      | ۷  |            |             |   |
| 2  | R1a = | 6.8E+3 | Ω  |            |             |   |
| 3  | R1b = | 2.2E+3 | Ω  |            |             |   |
| 4  | R1 =  | 9.0E+3 | Ω  |            |             |   |
| 5  | R2a = | 6.8E+3 | Ω  |            |             |   |
| 6  | R2b = | 2.2E+3 | Ω  |            |             |   |
| 7  | R2 =  | 9.0E+3 | Ω  |            |             |   |
| 8  | RT =  | 4.5E+3 | Ω  | Reciproca  | I           |   |
| 9  | RT =  | 4.5E+3 | Ω  | Equal Valu | ue Branches |   |
| 10 | RT =  | 4.5E+3 | Ω  | Product-O  | ver-The-Su  | m |
| 11 | IT =  | 0.002  | mA |            |             |   |
| 12 | IR1 = | 0.001  | mA |            |             |   |
| 13 | IR2 = | 0.001  | mA |            |             |   |

### Excel formulas for parallel resistor circuit:

|    | А     | В                  | С  |
|----|-------|--------------------|----|
| 1  | VT =  | 9                  | v  |
| 2  | R1a = | 6800               | Ω  |
| 3  | R1b = | 2200               | Ω  |
| 4  | R1 =  | =B2+B3             | Ω  |
| 5  | R2a = | 6800               | Ω  |
| 6  | R2b = | 2200               | Ω  |
| 7  | R2 =  | =B5+B6             | Ω  |
| 8  | RT =  | =1/((1/B4)+(1/B7)) | Ω  |
| 9  | RT =  | =B4/2              | Ω  |
| 10 | RT =  | =(B4*B7)/(B4+B7)   | Ω  |
| 11 | IT =  | =B1/B8             | mA |
| 12 | IR1 = | =B8/B4*B11         | mA |
| 13 | IR2 = | =B8/B7*B11         | mA |

# Simulate

Multisim circuit measuring total current and the current through points IR1 and R2:

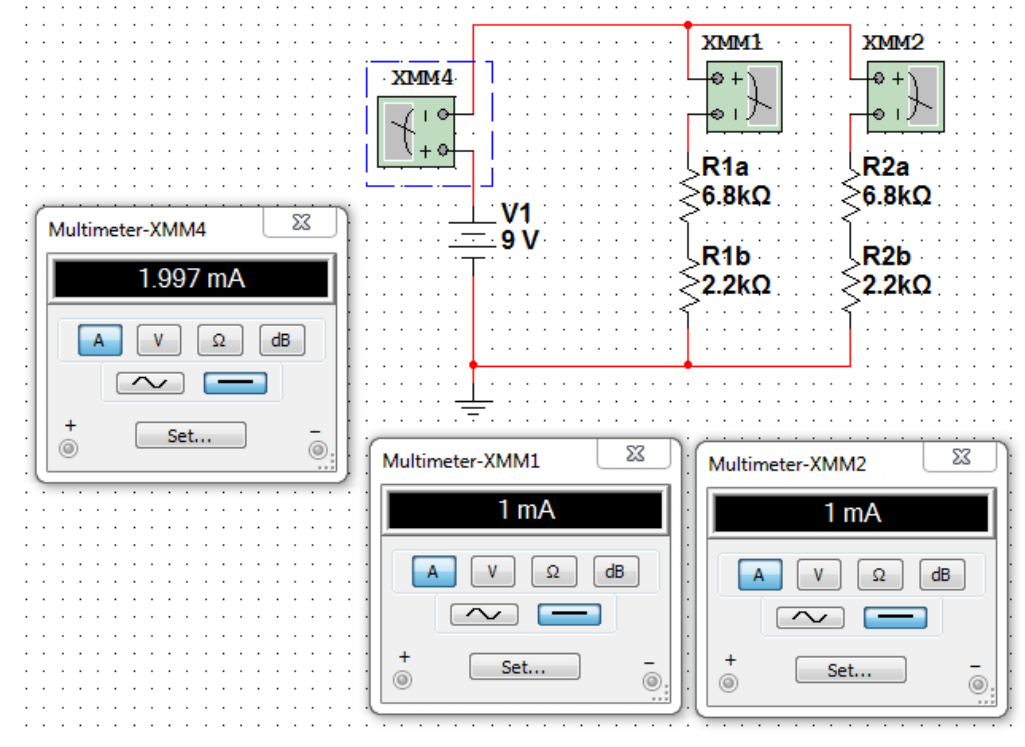

Multisim circuit measuring total resistance:

|                                       | Multimeter-XMM3                       |         |
|---------------------------------------|---------------------------------------|---------|
|                                       | 4.5 kOhm                              |         |
| · · · · · · · · · · · · · · · · · · · | A V Q dB                              | · · ·   |
|                                       |                                       | · · ·   |
|                                       | Set                                   | · · ·   |
|                                       | · · · · · · · · · · · · · · · · · · · | · · ·   |
| (+*                                   |                                       | 1<br>Ω  |
|                                       | R1b1 R2b<br>≥2.2kΩ ≥2.2k              | 01<br>Ω |
|                                       | ſſſ                                   | · · ·   |
| · · · · · · · · · · · · · · · · · · · |                                       | · · ·   |
|                                       |                                       | • •     |

# Measure

1. Power on multimeter and Elvis prototype board and software.

2. Measure the actual resistance of each resistor and their total resistance using the multimeter. Place the postive prove on one end of the resistor and place the negative probe on the other end of the resistor. Repeat for each resistor. For total resistance place the multimeter in place of the power supply and measure the resistance throughout the whole circuit.

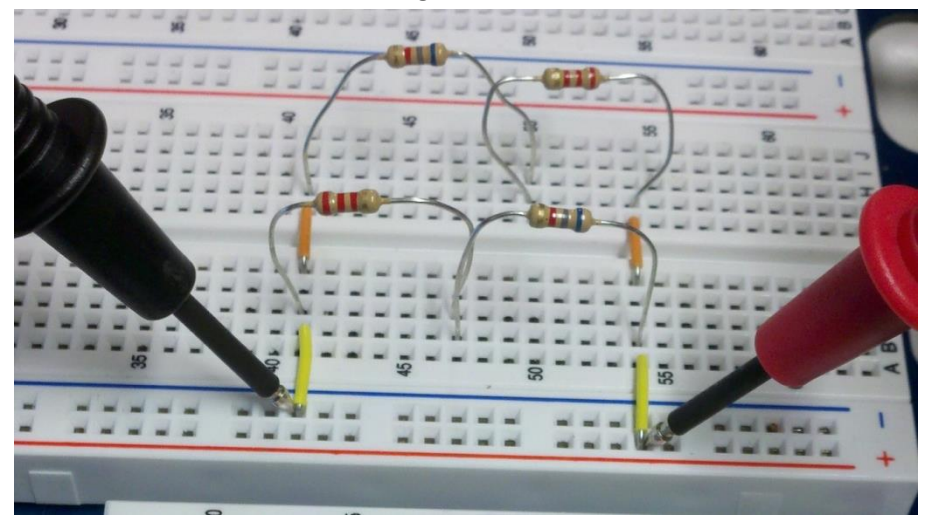

3. Complete circuit assembly and set Elvis power supply to 9V D.C..

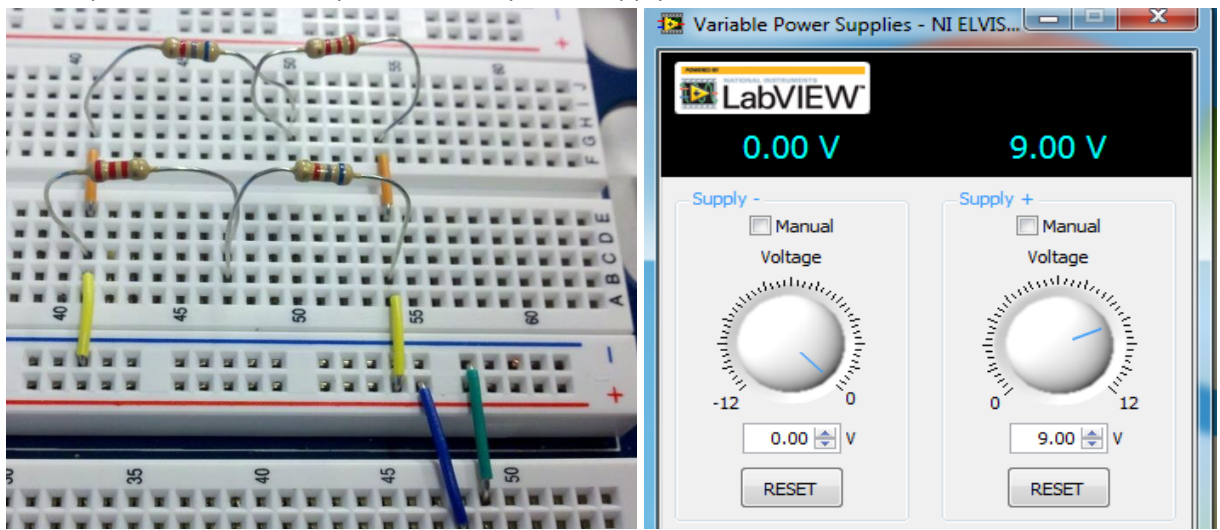

### **Daniel Heaton**

4. Measure the current going through points IR1 and IR2. Open the circuit at a given point. With the multimeter set to Amps, place the positive probe on the positive open end of the circuit and the negative probe on the negative open end to complete the circuit.

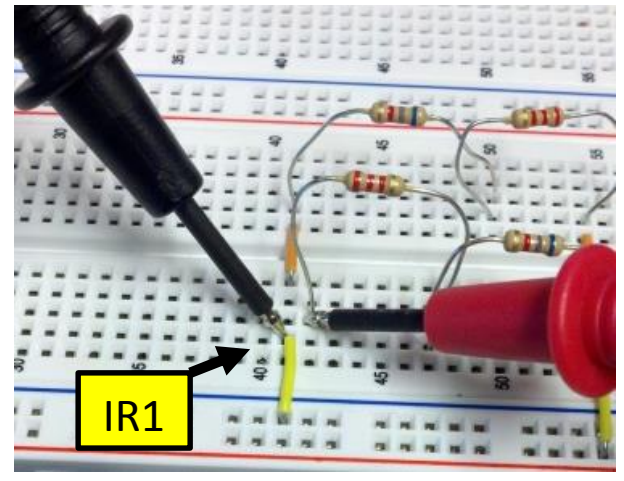

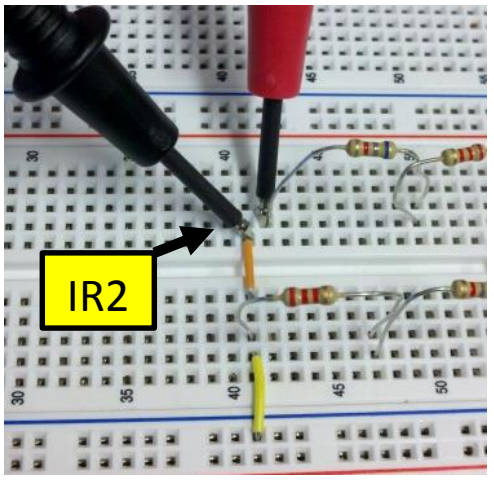

Measured results:

| VT =  | 9      | V  |       |        |    |
|-------|--------|----|-------|--------|----|
| R1a = | 6.7174 | Ω  | R2a = | 6.743  | Ω  |
| R1b = | 2.1964 | Ω  | R2b = | 2.1844 | Ω  |
| R1 =  | 8.9127 | Ω  | R2 =  | 8.928  | Ω  |
| IR1 = | 0.9998 | mA | IR2 = | 0.9974 | mA |

Observations: All measurements coincided with the calculated and simulated values. The voltage remained the same going into R1 & R2, but the total current was divided between the two branches.

### Lab 6B – Parallel Resistors with Different Values

Names: Daniel Heaton, Ken Fischer Date: 09/19/13

The purpose of this lab is to:

To learn how current behaves in a parallel circuit with different valued resistors.

Equipment needed:

- Elvis prototype board and software
- Digital Multimeter
- 4 resistors (1kΩ, 2.2kΩ, 4.7kΩ & 10kΩ)

#### **Daniel Heaton**

# Calculate

Excel circuit data:

Excel formulas for circuit:

|    | Α     | В        | С |
|----|-------|----------|---|
| 1  | VT =  | 9        | V |
| 2  | R1 =  | 1.0E+3   | Ω |
| 3  | R2 =  | 2.2E+3   | Ω |
| 4  | R3 =  | 4.7E+3   | Ω |
| 5  | R4 =  | 10.0E+3  | Ω |
| 6  | RT =  | 565.8E+0 | Ω |
| 7  | IT =  | 15.9E-3  | Α |
| 8  | IR1 = | 9.0E-3   | Α |
| 9  | IR2 = | 4.1E-3   | Α |
| 10 | IR3 = | 1.9E-3   | Α |
| 11 | IR4 = | 900.0E-6 | Α |

|    | Α     | В                                | С |
|----|-------|----------------------------------|---|
| 1  | VT =  | 9                                | V |
| 2  | R1 =  | 1000                             | Ω |
| 3  | R2 =  | 2200                             | Ω |
| 4  | R3 =  | 4700                             | Ω |
| 5  | R4 =  | 10000                            | Ω |
| 6  | RT =  | =1/((1/B2)+(1/B3)+(1/B4)+(1/B5)) | Ω |
| 7  | IT =  | =B1/B6                           | Α |
| 8  | IR1 = | =B6/B2*B7                        | Α |
| 9  | IR2 = | =B6/B3*B7                        | Α |
| 10 | IR3 = | =B6/B4*B7                        | Α |
| 11 | IR4 = | =B6/B5*B7                        | Α |

# Simulate

Multisim circuit measuring IT, IR1, IR2, IR3 & IR4:

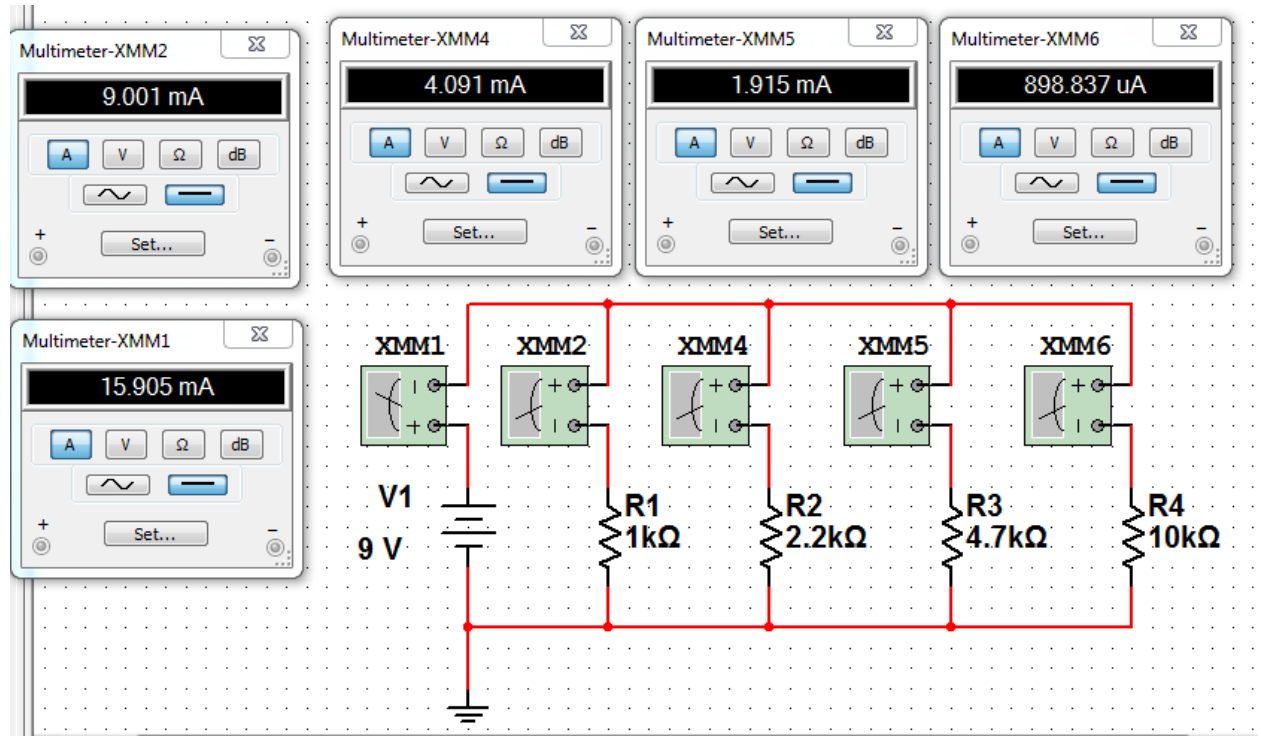

#### Daniel Heaton

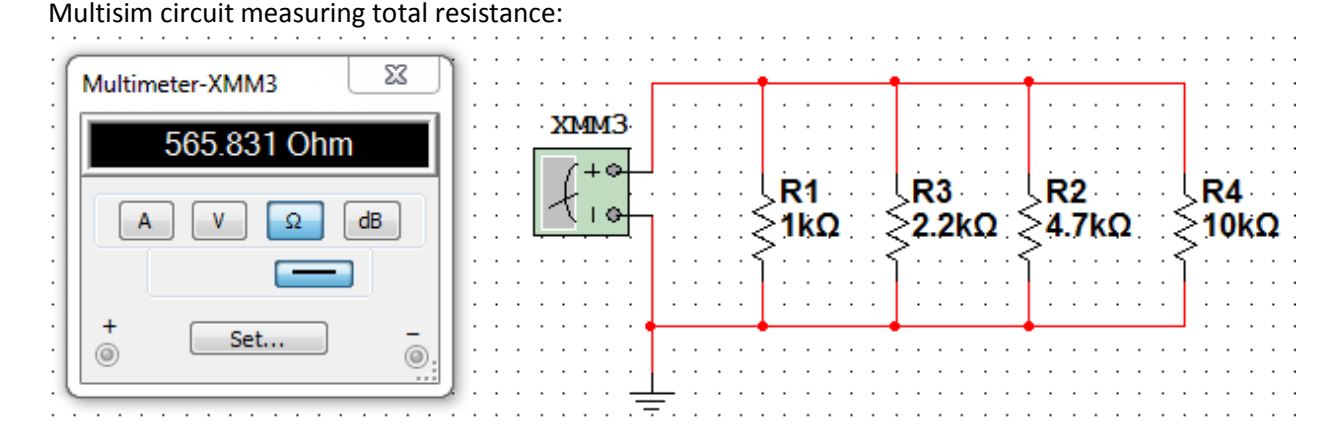

### Measure

1. Power on multimeter and Elvis prototype board and software.

2. Measure the actual resistance of each resistor and their total resistance using the multimeter. Place the postive prove on one end of the resistor and place the negative probe on the other end of the resistor. Repeat for each resistor. For total resistance place the multimeter in place of the power supply and measure the resistance throughout the whole circuit.

3. Complete circuit assembly and set Elvis power supply to 9V D.C..

4. Measure the current going through points IR1, 2, 3 & 4. Open the circuit at a given point. With the multimeter set to Amps, place the positive probe on the positive open end of the circuit and the negative probe on the negative open end to complete the circuit.

5. Measure the total current. Open the circuit in between R1 and the power supply. With the multimeter set to Amps, place the positive probe on the power supply lead end and the negative probe on R1 resistor to complete the circuit.

| VT = | 9 | V | IT =  | mA |
|------|---|---|-------|----|
| RI = |   | Ω | IR1 = | mA |
| R2 = |   | Ω | IR2 = | mA |
| R3 = |   | Ω | IR3 = | mA |
| R4 = |   | Ω | IR4 = | mA |
| RT = |   | Ω |       |    |

Measured values:

Observations: All measurements coincided with the calculated and simulated values.

### Lab 7 – Series Parallel Resistors

Names: Daniel Heaton, Ken Fischer Date: 09/26/13

The purpose of this lab is to:

Investigate the behavior of current, resistance and voltage drops in a series parallel resistor circuit.

Equipment needed:

- Elvis prototype board
- Elvis software LabVIEW
- Digital multimeter
- 8 resistors (1kΩ, 2 x 470Ω, 270Ω, 2.2kΩ, 10kΩ, 4.7kΩ & 3.3kΩ)

# Calculate

### Part A

Hand calculations

|   | Α  | В          | С | D | E                              | F        | G |  |  |  |  |
|---|----|------------|---|---|--------------------------------|----------|---|--|--|--|--|
| 1 |    | Pre Lab 7a |   |   |                                |          |   |  |  |  |  |
| 2 | VT | 9          | V |   | VA = 3.184                     |          |   |  |  |  |  |
| 3 | R1 | 1.0E+3     | Ω |   | R12 =                          | 3.200E+3 | Ω |  |  |  |  |
| 4 | R2 | 2.2E+3     | Ω |   | R56 =                          | 3.770E+3 | Ω |  |  |  |  |
| 5 | R3 | 10.0E+3    | Ω |   | Total (R5+6)+R4 paralell =     | 2.092E+3 | Ω |  |  |  |  |
| 6 | R4 | 4.7E+3     | Ω |   | Total (R5+6)+R4 +R3 paralell = | 1.730E+3 | Ω |  |  |  |  |
| 7 | R5 | 3.3E+3     | Ω |   | R3456 =                        | 1.730E+3 | Ω |  |  |  |  |
| 8 | R6 | 470        | Ω |   | R123456=                       | 4.930E+3 | Ω |  |  |  |  |
| 9 | RT | 4.93E+3    | Ω |   |                                |          |   |  |  |  |  |

Formulas

|   | Α                 | В     | С | D | E                              | F                | G |
|---|-------------------|-------|---|---|--------------------------------|------------------|---|
| 1 |                   |       |   |   | Pre Lab 7a                     |                  |   |
| 2 | VT 9 V VA = 3.184 |       |   |   |                                |                  |   |
| 3 | R1                | 1000  | Ω |   | R12 =                          | =SUM(B3+B4)      | Ω |
| 4 | R2                | 2200  | Ω |   | R56 =                          | =SUM(B7+B8)      | Ω |
| 5 | R3                | 10000 | Ω |   | Total (R5+6)+R4 paralell =     | =(F4*B6)/(F4+B6) | Ω |
| 6 | R4                | 4700  | Ω |   | Total (R5+6)+R4 +R3 paralell = | =(F5*B5)/(F5+B5) | Ω |
| 7 | R5                | 3300  | Ω |   | R3456 =                        | =F6              | Ω |
| 8 | R6                | 470   | Ω |   | R123456=                       | =SUM(F3+F7)      | Ω |
| 9 | RT                | =F8   | Ω |   |                                |                  |   |

### Daniel Heaton

### Part B

Hand calculations

|    | Α   | В                 | С | D | E                              | F         | G |
|----|-----|-------------------|---|---|--------------------------------|-----------|---|
| 11 |     |                   |   |   | Lab 7b                         |           |   |
| 12 | VT  | VT 9 V VA = 4.514 |   |   |                                |           |   |
| 13 | R1  | 1.0E+3            | Ω |   | R12 =                          | 1.740E+03 | Ω |
| 14 | R2a | 470               | Ω |   | R56 =                          | 3.770E+03 | Ω |
| 15 | R2b | 270               | Ω |   | R5 + R6 =                      | 6.8E+3    | Ω |
| 16 | R3  | 10.0E+3           | Ω |   | Total (R5+6)+R4 paralell =     | 2.1E+3    | Ω |
| 17 | R4  | 4.7E+3            | Ω |   | Total (R5+6)+R4 +R3 paralell = | 1.730E+03 | Ω |
| 18 | R5  | 3.3E+3            | Ω |   | R3456 =                        | 1.730E+03 | Ω |
| 19 | R6  | 470               | Ω |   | R123456=                       | 3.470E+03 | Ω |
| 20 | RT  | 3.5E+3            | Ω |   |                                |           |   |

### Formulas

|    | Α   | В     | С | D | E                              | F                    | G |  |  |
|----|-----|-------|---|---|--------------------------------|----------------------|---|--|--|
| 11 |     |       |   |   | Lab 7b                         |                      |   |  |  |
| 12 | VT  | 9     | v |   | VA =                           | VA = 4.514           |   |  |  |
| 13 | R1  | 1000  | Ω |   | R12 =                          | =SUM(B13+B14+B15)    | Ω |  |  |
| 14 | R2a | 470   | Ω |   | R56 =                          | =SUM(B18+B19)        | Ω |  |  |
| 15 | R2b | 270   | Ω |   | R5 + R6 =                      | =SUM(B18+B20)        | Ω |  |  |
| 16 | R3  | 10000 | Ω |   | Total (R5+6)+R4 paralell =     | =(F14*B17)/(F14+B17) | Ω |  |  |
| 17 | R4  | 4700  | Ω |   | Total (R5+6)+R4 +R3 paralell = | =(F16*B16)/(F16+B16) | Ω |  |  |
| 18 | R5  | 3300  | Ω |   | R3456 =                        | =F17                 | Ω |  |  |
| 19 | R6  | 470   | Ω |   | R123456=                       | =F13+F18             | Ω |  |  |
| 20 | RT  | =F19  | Ω |   |                                |                      |   |  |  |

### Part C

Hand calculations

|    | Α                   | В         | С | D | E                              | F         | G |  |  |
|----|---------------------|-----------|---|---|--------------------------------|-----------|---|--|--|
| 23 | 3 Lab 7c            |           |   |   |                                |           |   |  |  |
| 24 | 4 VT 9 V VA = 3.184 |           |   |   |                                |           |   |  |  |
| 25 | R1                  | 1.0E+3    | Ω |   | R12 =                          | 3.200E+03 | Ω |  |  |
| 26 | R2                  | 2.2E+3    | Ω |   | R56 =                          | 3.770E+03 | Ω |  |  |
| 27 | R3                  | 10.0E+3   | Ω |   | Total (R5+6)+R4 paralell =     | 2.1E+3    | Ω |  |  |
| 28 | R4                  | 4.7E+3    | Ω |   | Total (R5+6)+R4 +R3 paralell = | 1.730E+03 | Ω |  |  |
| 29 | R5                  | 3.3E+3    | Ω |   | R3456 =                        | 1.730E+03 | Ω |  |  |
| 30 | R6                  | 470.0E+0  | Ω |   | R123456=                       | 4.930E+03 | Ω |  |  |
| 31 | RT                  | 4.930E+03 | Ω |   | IT =                           | 1.8E-3    | Α |  |  |
| 32 | VA                  | 3.184     | V |   | IR3 =                          | 315.8E-6  | А |  |  |
| 33 |                     |           |   |   | IR4 =                          | 6.720E-04 | А |  |  |
| 34 |                     |           |   |   | IR56 =                         | 8.377E-04 | А |  |  |

### **Daniel Heaton**

| Forn | Formulas |       |   |   |                                |                      |   |  |  |  |
|------|----------|-------|---|---|--------------------------------|----------------------|---|--|--|--|
|      | Α        | В     | С | D | E                              | F                    | G |  |  |  |
| 23   |          |       |   |   | Lab 7c                         |                      |   |  |  |  |
| 24   | VT       | 9     | v |   | VA =                           | 3.184                |   |  |  |  |
| 25   | R1       | 1000  | Ω |   | R12 =                          | =SUM(B25+B26)        | Ω |  |  |  |
| 26   | R2       | 2200  | Ω |   | R56 =                          | =SUM(B29+B30)        | Ω |  |  |  |
| 27   | R3       | 10000 | Ω |   | Total (R5+6)+R4 paralell =     | =(F26*B28)/(F26+B28) | Ω |  |  |  |
| 28   | R4       | 4700  | Ω |   | Total (R5+6)+R4 +R3 paralell = | =(F27*B27)/(F27+B27) | Ω |  |  |  |
| 29   | R5       | 3300  | Ω |   | R3456 =                        | =F28                 | Ω |  |  |  |
| 30   | R6       | 470   | Ω |   | R123456=                       | =SUM(F25+F29)        | Ω |  |  |  |
| 31   | RT       | =F30  | Ω |   | IT =                           | =B24/B31             | Α |  |  |  |
| 32   | VA       | 3.184 | v |   | IR3 =                          | =F29/B27*F31         | А |  |  |  |
| 33   |          |       |   |   | IR4 =                          | =F29/B28*F31         | А |  |  |  |
| 34   |          |       |   |   | IR56 =                         | =F29/F26*F31         | А |  |  |  |

# Simulate

### Part A

**RT** Simulation

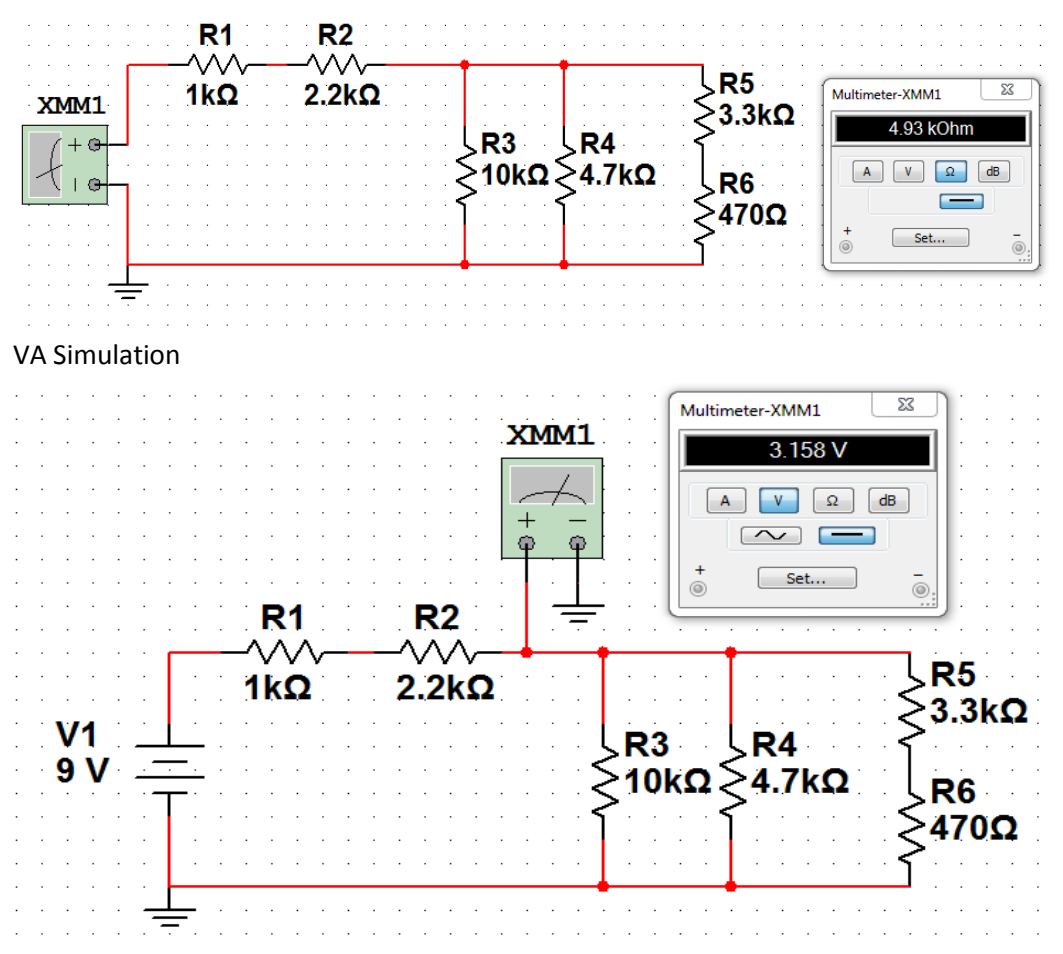

#### Part B **RT** Simulation **R1** R2a R2b $\sim$ $\sim \sim$ ີ<mark>R5</mark> ≷3.3kΩ 23 470Ω 270Ω Multimeter-XMM1 1kΩ XMM1 3.47 kOhm **R**3 **R4** + 0 ≤10kΩ ≤4.7kΩ -A V Ω dB tio **R6 ξ**470Ω Set... 0 **VA Simulation** 23 Multimeter-XMM1 4.487 V XMM1 Ω Α V dB $\sim$ + Set... 0 R2a **R1** R2b $\sim \sim$ ∽~~ ^∕//√ ີໄR5 ≷3.3kΩ 1kΩ 470Ω 270Ω R3 R4 V1 9 V >10kΩ 4.7kΩ ≷470Ω

### Part C

**RT** Simulation

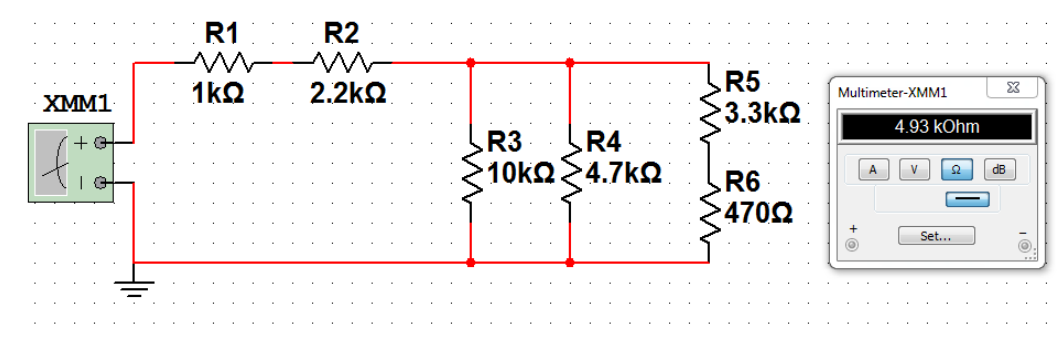

### **Daniel Heaton**

#### VA, IT, IR3, IR4 & IR56 Simulation

| ××           | 0               | Multimeter-XMM1 | 3                                     | 4                                     | 5                         | 6             |
|--------------|-----------------|-----------------|---------------------------------------|---------------------------------------|---------------------------|---------------|
|              |                 | 3.16 V          |                                       |                                       | Multimeter-XMM4           | <b>23</b> ]:: |
|              | Δ               | A VΩ dB         |                                       |                                       | 837.552 u/                |               |
|              |                 |                 | XMM1                                  |                                       |                           | dB            |
|              |                 |                 | J∶∶∣ <u></u> ≁_∣∶∶∶∶                  |                                       |                           | ⊇   ::        |
|              |                 |                 |                                       | + -                                   | + Set                     |               |
| Multimete    | er-XMM5         |                 |                                       | V10(2                                 |                           |               |
|              | 1.824 mA        | 1kΩ 2.2         |                                       |                                       | R5                        |               |
|              |                 |                 |                                       | <u>⊀₁₀</u> ┓ ≩                        | 3.3kΩ                     |               |
| +            | Set             | <u> </u>        | SR3<br>≥10k                           | Ω                                     | R6                        |               |
|              | 9 V             | T               | }                                     | ~ }<br>}                              | 470Ω                      |               |
|              |                 |                 | · · · · · · · · · · · · · · · · · · · | · · · · · · · · · · · · · · · · · · · |                           |               |
|              |                 | Multimete       | r-XMM2 🛐 : M                          | ultimeter-XMM3                        | ]                         |               |
|              |                 |                 | 315.747 uA                            | 672.351 uA                            |                           |               |
|              |                 |                 | V Q dB                                |                                       | · · · · · · · · · · · · · |               |
|              |                 | +               |                                       | + <u>Set</u> -                        |                           |               |
| Project View | Design1 Plab7 * |                 |                                       |                                       | J                         |               |

# Measure

Part A

1. Power on multimeter and Elvis prototype board and software.

2. Build the given circuit and set voltage supply to 9V D.C..

3. Measure the voltage going through point VA. With the Elvis simulation multimeter set for measuring voltage, place the positive probe on the positive end of the resistor at the given point and place the negative prove on ground.

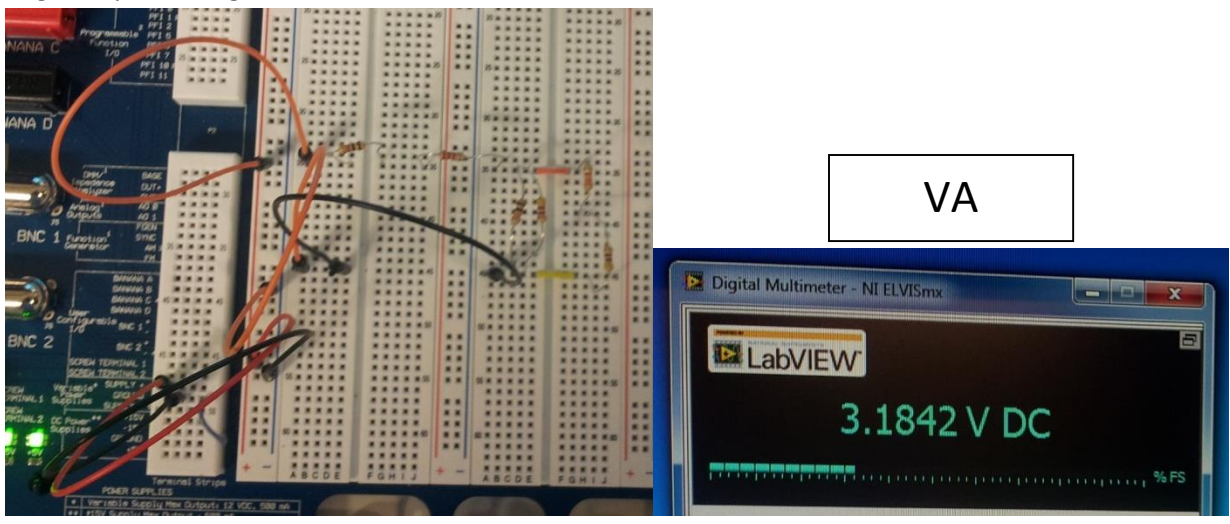

### Part B

 
 NAMA C
 Protocol (0)
 Protocol (0)
 Protocol (0)
 Protocol (0)
 Protocol (0)
 Protocol (0)
 Protocol (0)
 Protocol (0)
 Protocol (0)
 Protocol (0)
 Protocol (0)
 Protocol (0)
 Protocol (0)
 Protocol (0)
 Protocol (0)
 Protocol (0)
 Protocol (0)
 Protocol (0)
 Protocol (0)
 Protocol (0)
 Protocol (0)
 Protocol (0)
 Protocol (0)
 Protocol (0)
 Protocol (0)
 Protocol (0)
 Protocol (0)
 Protocol (0)
 Protocol (0)
 Protocol (0)
 Protocol (0)
 Protocol (0)
 Protocol (0)
 Protocol (0)
 Protocol (0)
 Protocol (0)
 Protocol (0)
 Protocol (0)
 Protocol (0)
 Protocol (0)
 Protocol (0)
 Protocol (0)
 Protocol (0)
 Protocol (0)
 Protocol (0)
 Protocol (0)
 Protocol (0)
 Protocol (0)
 Protocol (0)
 Protocol (0)
 Protocol (0)
 Protocol (0)
 Protocol (0)
 Protocol (0)
 Protocol (0)
 Protocol (0)
 Protocol (0)
 Protocol (0)
 Protocol (0)
 Protocol (0)
 Protocol (0)
 Protocol (0)
 Protocol (0)
 Protocol (0)
 Protocol (0)
 <thProtocol (0)
 Protocol (0)

1. Replace R2 with a 470  $\Omega$  (R2a) and 270  $\Omega$  (R2b) resistors.

2. Measure the voltage going through point VA. With the Elvis simulation multimeter set for measuring voltage, place the positive probe on the positive end of the resistor at the given point and place the negative prove on ground.

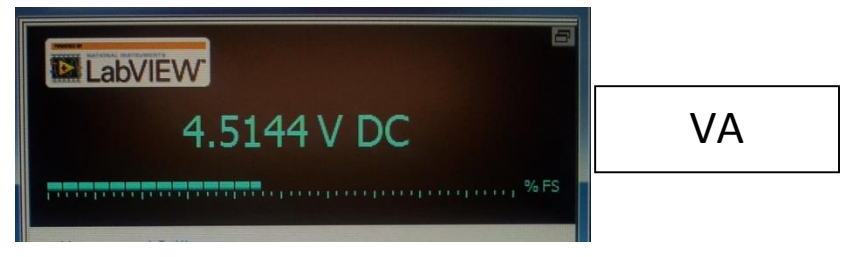

### Part C

1. Replace R2a and R2b with a  $2.2k\Omega$  resistor.

Page 32

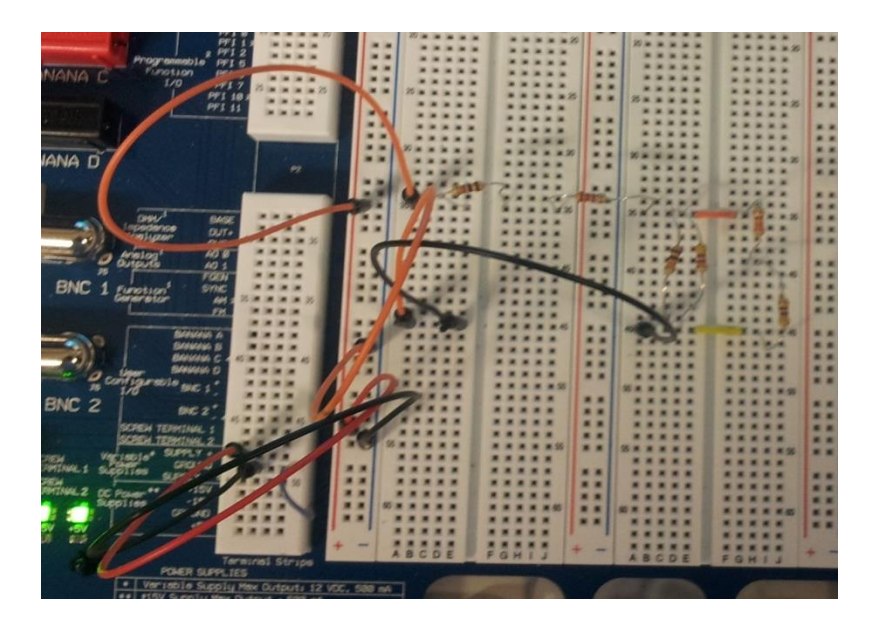

2. Measure the total current. Open the circuit in between R1 and the power supply. With the multimeter set to Amps, place the positive probe on the power supply lead end and the negative probe on R1 resistor to close the circuit.

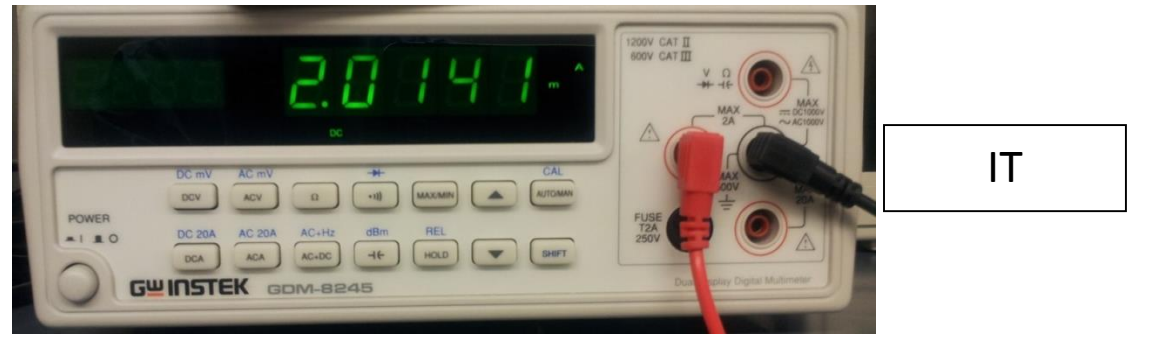

3. Measure the current passing through points IR3, IR4, and IR56. Open the circuit at the given point. With the multimeter set to Amps, place the positive probe on the positive side of the break and the negative probe on negative side of the break to complete the circuit. Repeat for all the given points.

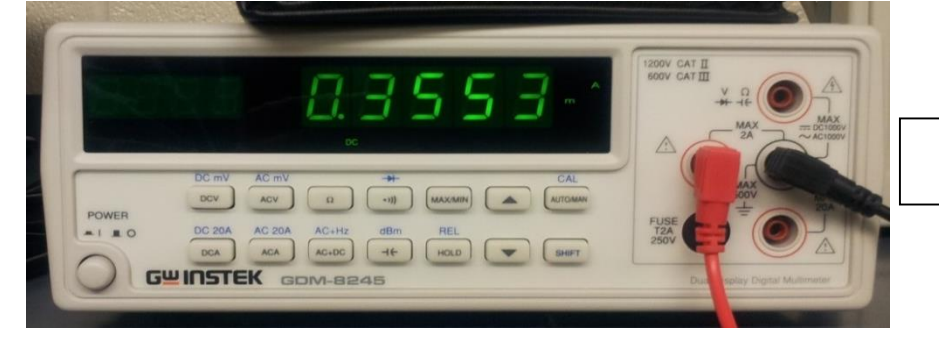

IR3

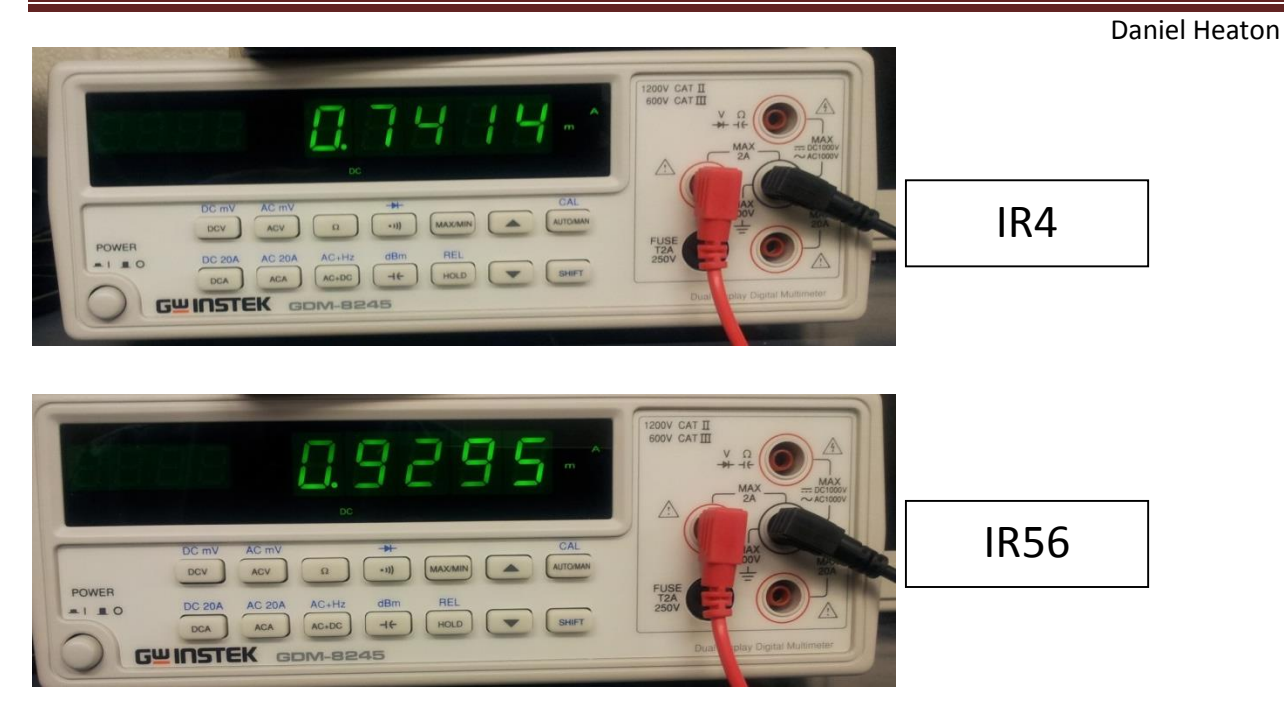

Observations:

### Lab 9 – Capacitors and Inductors in series and parallel circuits

Names: Daniel Heaton Date: 12/10/13

The purpose of this lab is to:

Understand the behavior of capacitors and inductors in series and parallel circuits.

Equipment needed:

- 3 Capacitors
- 3 Inductors
- LCR meter
- Elvis prototype board

# Calculate

### Two or more unequal capacitors in series

Excel data:

|   | А          | В        | С           | D   | E         |
|---|------------|----------|-------------|-----|-----------|
| 1 |            | VALUE    | M. V        | /AL | .UE       |
| 2 | C1 =       | 1.0E-6   | 876.5E-9    | =   | 0.87652µF |
| 3 | C2 =       | 2.2E-6   | 2.0734E-6   | =   | 2.0734µF  |
| 4 | C3 =       | 4.7E-6   | 4.7728E-6   | =   | 4.7728μF  |
| E | CT =       | 599.8E-9 | 541.3200E-9 | =   | 0.54132μF |
| 2 |            |          | 341.52HF    |     |           |
| 6 | CT=1/((1/E |          |             |     |           |
|   |            |          |             |     |           |

#### Excel formulas:

|   | А                   | В                         | С             | D | E         |
|---|---------------------|---------------------------|---------------|---|-----------|
| 1 |                     | VALUE                     | M. VALUE      |   |           |
| 2 | C1 =                | 0.000001                  | 0.0000087652  | = | 0.87652µF |
| 3 | C2 =                | 0.0000022                 | 0.0000020734  | = | 2.0734μF  |
| 4 | C3 =                | 0.0000047                 | 0.0000047728  | = | 4.7728μF  |
|   | CT =                |                           |               | = | 0.54132μF |
| 5 |                     | =1/((1/B2)+(1/B3)+(1/B4)) | 0.00000054132 |   | 541.32nF  |
| 6 | CT=1/((1/B2)+(1/B3) | +(1/B4))                  |               |   |           |
|   |                     |                           |               |   |           |

Daniel Heaton

### Capacitors in parallel

Excel data:

|   | А           | В      | С         | D | E         |
|---|-------------|--------|-----------|---|-----------|
| 1 |             | VALUE  | M. VALUE  |   |           |
| 2 | C1 =        | 1.0E-6 | 876.5E-9  | = | 0.87652µF |
| 3 | C2 =        | 2.2E-6 | 2.0734E-6 | = | 2.0734µF  |
| 4 | C3 =        | 4.7E-6 | 4.7728E-6 | = | 4.7728μF  |
| 5 | CT =        | 7.9E-6 | 7.7293E-6 | = | 7.7293µF  |
| 6 | CT=C1+C2+C3 |        |           |   |           |
|   |             |        |           |   |           |

### Excel formulas:

|   | А           | В         | С             | D | E         |  |
|---|-------------|-----------|---------------|---|-----------|--|
| 1 |             | VALUE     | M. VALUE      |   |           |  |
| 2 | C1 =        | 0.000001  | 0.00000087652 | = | 0.87652µF |  |
| 3 | C2 =        | 0.0000022 | 0.0000020734  | = | 2.0734µF  |  |
| 4 | C3 =        | 0.0000047 | 0.0000047728  | = | 4.7728μF  |  |
| 5 | CT =        | =B2+B3+B4 | 0.0000077293  | = | 7.7293µF  |  |
| 6 | CT=C1+C2+C3 |           |               |   |           |  |
| _ |             |           |               |   |           |  |

### Inductors in series

Excel data:

| Α           | В                                                | С                                                                                                    | D                                                                                                    | E                                                                                                    |
|-------------|--------------------------------------------------|----------------------------------------------------------------------------------------------------|----------------------------------------------------------------------------------------------------|----------------------------------------------------------------------------------------------------|
|             | VALUE                                            | M. VALUE                                                                                                    |                                                                                                    |                                                                                                    |
| L1 =        | 1.0E-3                                           | 1.0295E-3                                                                                                    | =                                                                                                    | 1.0295mH                                                                                                    |
| L2 =        | 2.2E-3                                           | 2.1672E-3                                                                                                    | =                                                                                                    | 2.1672mH                                                                                                    |
| L3 =        | 4.7E-3                                           | 4.3596E-3                                                                                                    | =                                                                                                    | 4.3596mH                                                                                                    |
| LT =        | 7.9E-3                                           | 8.2139E-3                                                                                                    | =                                                                                                    | 8.2139mH                                                                                                    |
| LT = L1+L2- |                                                  |                                                                                                    |                                                                                                    |                                                                                                    |
|             | A<br>L1 =<br>L2 =<br>L3 =<br>LT =<br>LT = L1+L2- | A         B           VALUE           L1 =         1.0E-3           L2 =         2.2E-3           L3 =         4.7E-3           LT =         7.9E-3           LT = L1+L2+L3 | A         B         C           VALUE         M.V           L1 =         1.0E-3         1.0295E-3           L2 =         2.2E-3         2.1672E-3           L3 =         4.7E-3         4.3596E-3           LT =         7.9E-3         8.2139E-3           LT = L1+L2+L3 | A         B         C         D           VALUE         M. VALUE         M. VALUE           L1 =         1.0E-3         1.0295E-3         =           L2 =         2.2E-3         2.1672E-3         =           L3 =         4.7E-3         4.3596E-3         =           LT =         7.9E-3         8.2139E-3         =           LT = L1+L2+L3 |

### Excel formulas:

| E           |
|-------------|
|             |
| )295mH      |
| l672mH      |
| 3596mH      |
| 2139mH      |
|             |
| 590<br>2139 |

### Three or more unequal inductors in parallel

Excel data:

|   | Α       | В        | С         | D | E        |  |  |
|---|---------|----------|-----------|---|----------|--|--|
| 1 |         | VALUE    | M. VALUE  |   |          |  |  |
| 2 | L1 =    | 1.0E-3   | 1.0295E-3 | Ξ | 1.0295mH |  |  |
| 3 | L2 =    | 2.2E-3   | 2.1672E-3 | П | 2.1672mH |  |  |
| 4 | L3 =    | 4.7E-3   | 4.3596E-3 | П | 4.3596mH |  |  |
| 5 | LT =    | 599.8E-6 | 651.5E-6  | = | 0.6515mH |  |  |
| 6 | LT = 1/ |          |           |   |          |  |  |

### Excel formulas:

| 1 |                 | VALUE                     | M. VALUE   |   |          |
|---|-----------------|---------------------------|------------|---|----------|
| 2 | L1 =            | 0.001                     | 0.0010295  | = | 1.0295mH |
| 3 | L2 =            | 0.0022                    | 0.0021672  | = | 2.1672mH |
| 4 | L3 =            | 0.0047                    | 0.0043596  | = | 4.3596mH |
| 5 | LT =            | =1/((1/B2)+(1/B3)+(1/B4)) | 0.00065152 | = | 0.6515mH |
| 6 | LT = 1/((1/L1)) |                           |            |   |          |
| - |                 |                           |            |   |          |

# Measure

### Capacitors

1. To measure the capacitance of a given capacitor, turn on the LCR meter and set parameters to the follow:

- Speed: Medi
- Display: Value
- Mode: C/D

2. Connect an LCR meter probe to each of the capacitor wires. Press the "START" button to measure the capacitor.

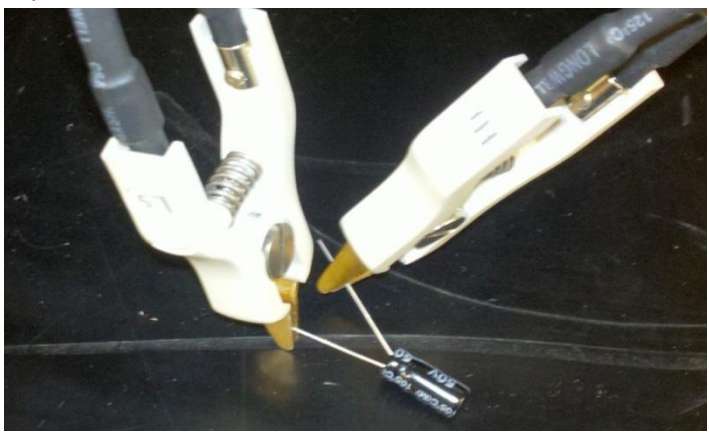

3. Test each capacitor individually.

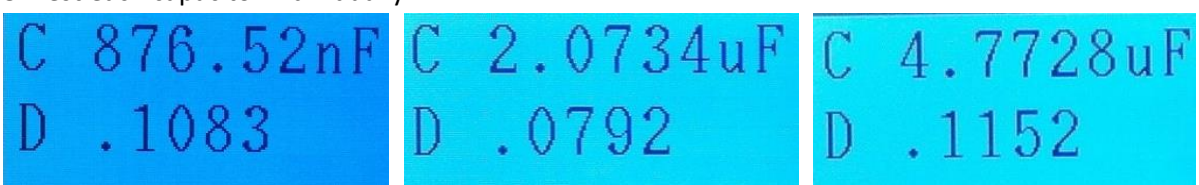

#### **Daniel Heaton**

### Two or more unequal capacitors in series

1. Build series circuit and connect the meter probes to each side of the circuit. Set the LCR circuit option to "SERIES" and measure the total capacitance of the circuit.

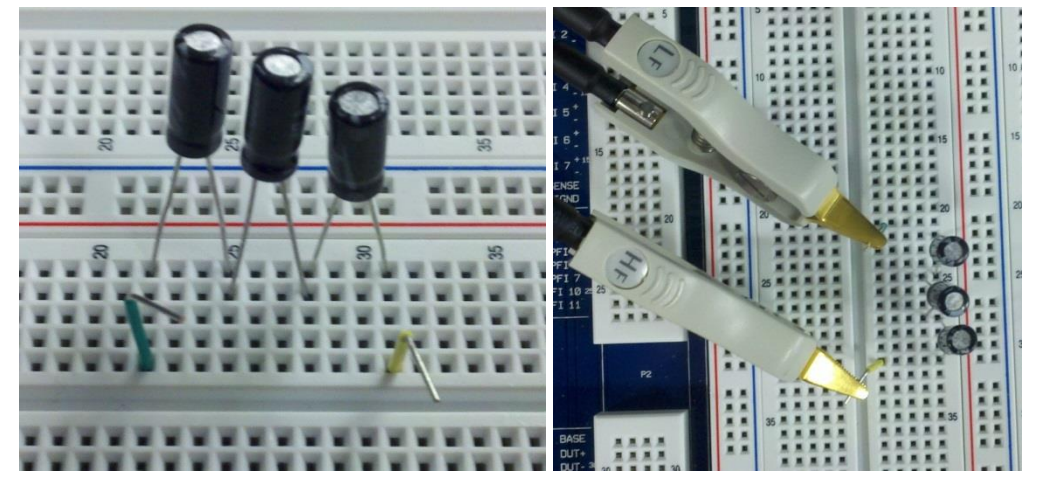

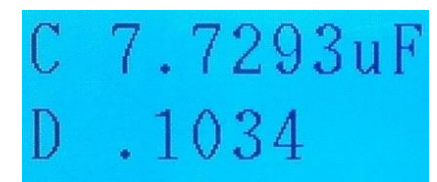

### **Capacitors in parallel**

1. Build parallel circuit and connect the meter probes to each side of the circuit. Set the LCR circuit option to "PARALLEL" and measure the total capacitance of the circuit.

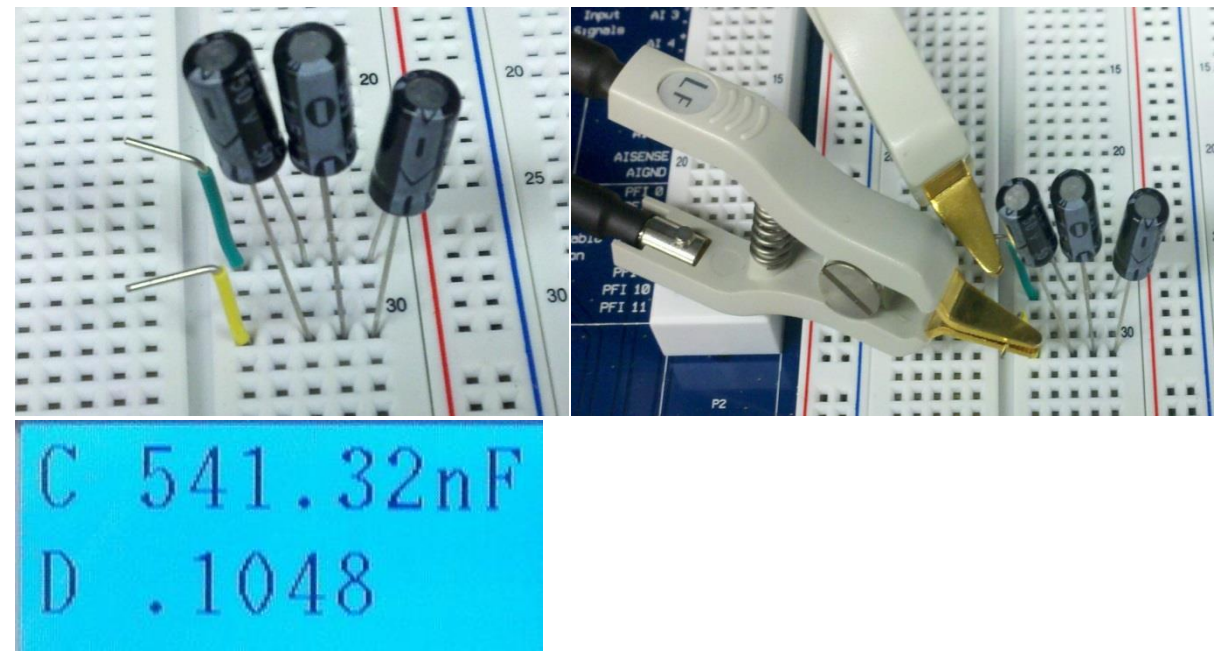

### Inductors

1. To measure the inductance of a given inductor, turn on the LCR meter and set parameters to the follow:

- Speed: Medi
- Display: Value
- Mode: L/Q

2. Connect an LCR meter probe to each of the inductor wires. Press the "START" button to measure the capacitor.

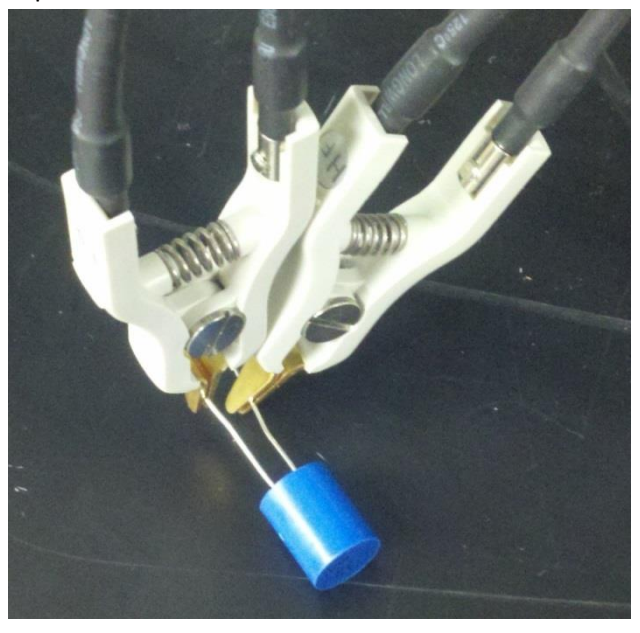

3. Test each inductor individually.

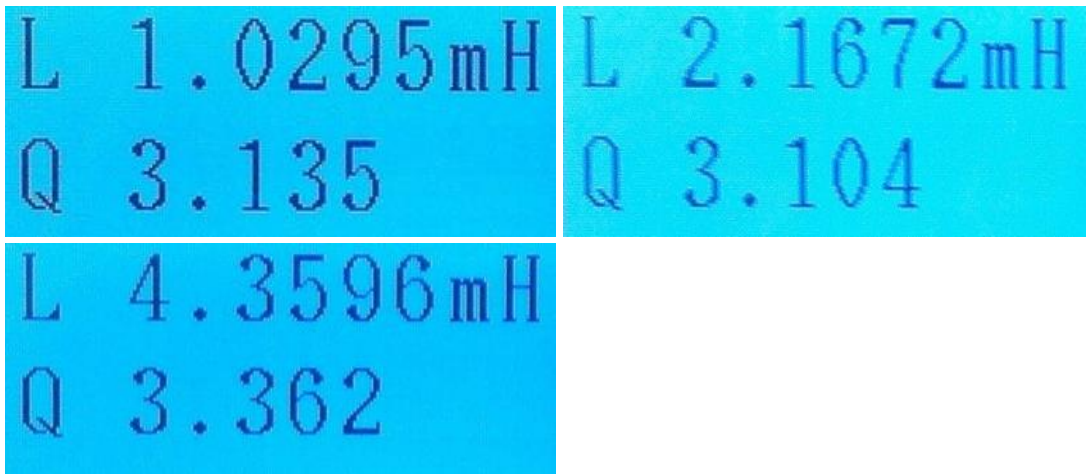

### Inductors in series

**Daniel Heaton** 

1. Build series circuit and connect the meter probes to each side of the circuit. Set the LCR circuit option to "SERIES" and measure the total inductance of the circuit.

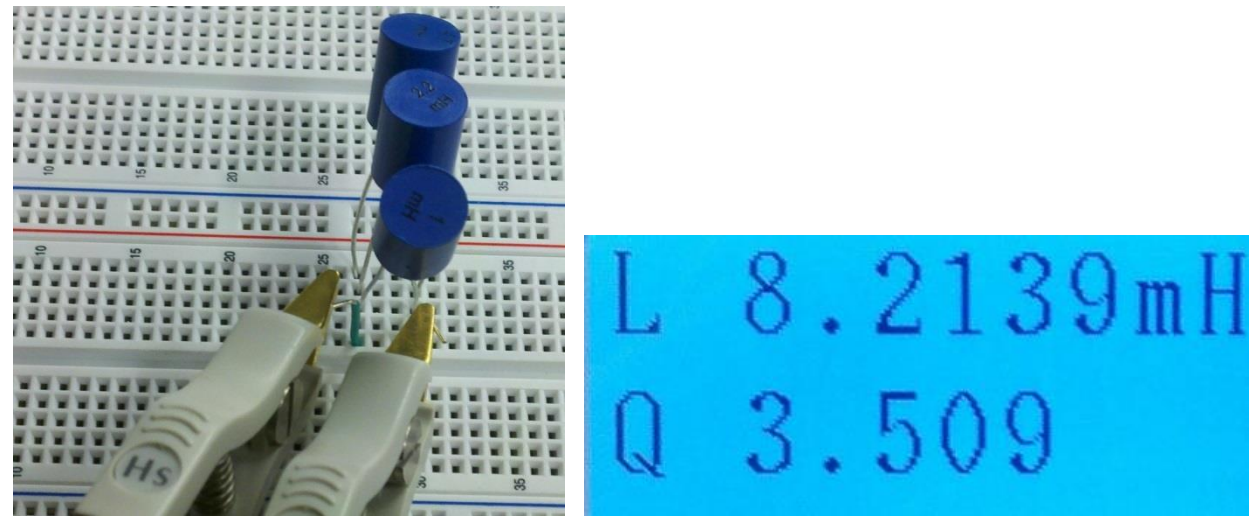

#### Three or more unequal inductors in parallel

1. Build parallel circuit and connect the meter probes to each side of the circuit. Set the LCR circuit option to "PARALLEL" and measure the total inductance of the circuit.

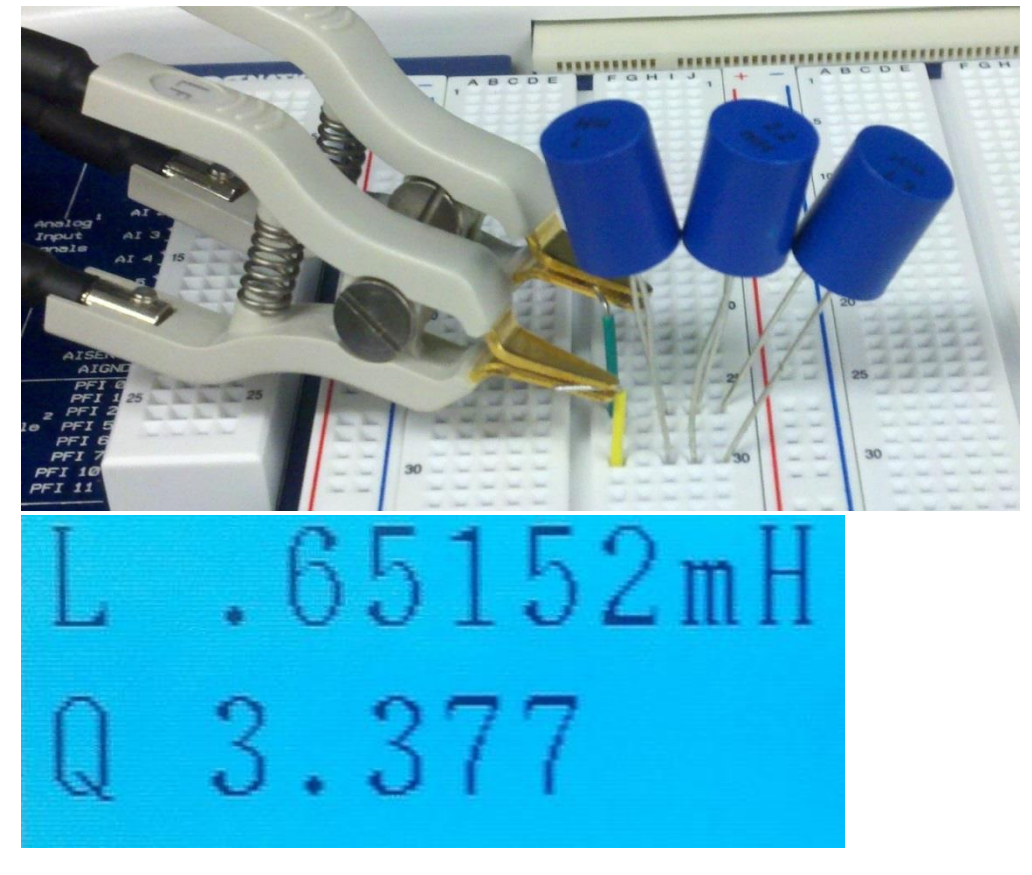

**Daniel Heaton** 

Observations:

My hand calculations were farther off the actual values than I expected. However, with the smaller units of measurement, used with compositors and inductors verses resistors, my initial perception may have been off.

It was interest to see how the capacitors and inductors act completely different in both their parallel and series circuits. This has helped me better understand the data graphs we plotted in class.